# **SDA-HDMI** Software Option

## **Rev 1.2a**

New Compliance Framework

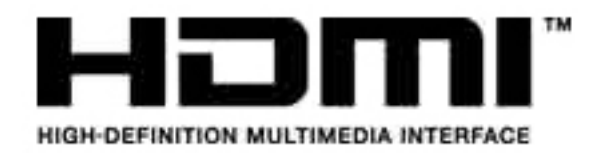

## Featuring LeCroy's

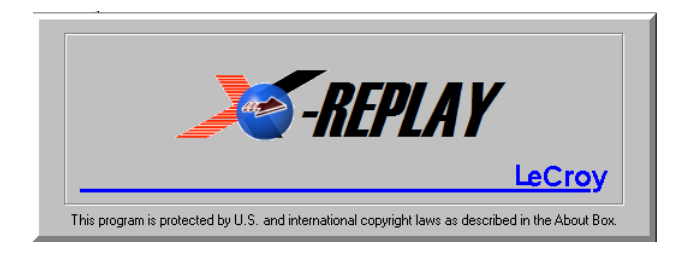

## Operator's Manual September 2006

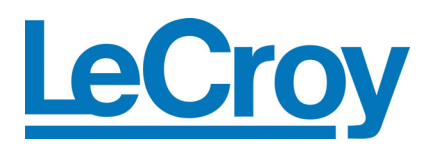

#### **LeCroy Corporation**

700 Chestnut Ridge Road Chestnut Ridge, NY 10977–6499 Tel: (845) 578 6020, Fax: (845) 578 5985

Internet: www.lecroy.com

© 2006 by LeCroy Corporation. All rights reserved.

LeCroy, ActiveDSO, WaveLink, JitterTrack, WavePro, WaveMaster, WaveSurfer, WaveExpert, and Waverunner are registered trademarks of LeCroy Corporation. Other product or brand names are trademarks or requested trademarks of their respective holders. Information in this publication supersedes all earlier versions. Specifications subject to change without notice.

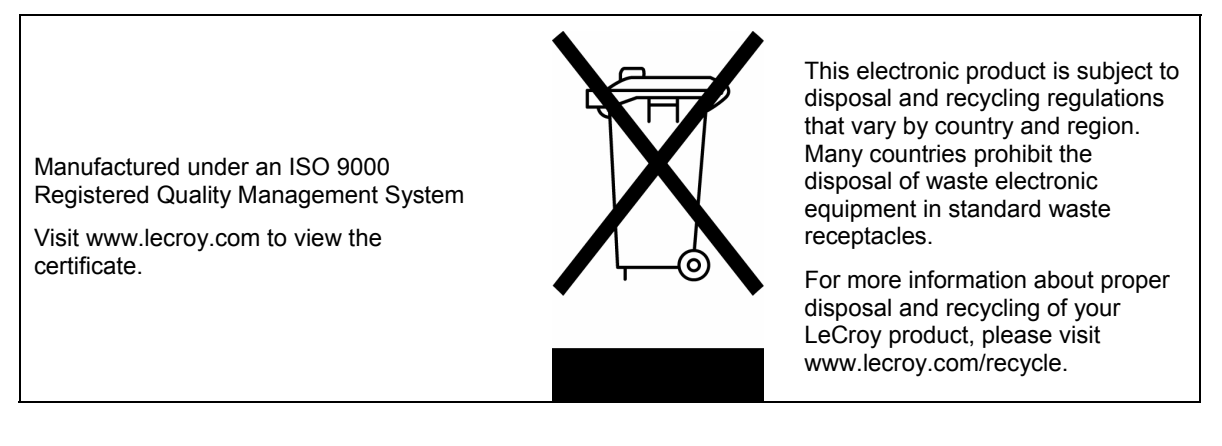

SDA-HDMI-OM-E Rev A 913873 Rev A

| INTRODUCTION TO HDMI                           | 3        |
|------------------------------------------------|----------|
| Key Specifications and Product Features        | 3        |
| Engineering Tasks                              | 4        |
| Required Test Equipment Capabilities           | 4        |
| INTRODUCTION TO SDA-HDMI                       | 4        |
| Required Equipment                             | 4        |
| HDMI Compliance Test Fixtures                  | 4        |
| What Is X-Replay?                              | 6        |
| SOFTWARE INSTALLATION AND SYSTEM CONFIGURATION | 7        |
| Option Key Installation                        | 7        |
| CD-ROM Installation                            | 7        |
| PREPARING TO MAKE HDMI MEASUREMENTS            | 8        |
| Channel Deskew (SMA Cables)                    | 8        |
|                                                | 44       |
| Typical Configuration (Recommended)            | 11       |
| Remote (Networked) Configuration               | 12       |
|                                                |          |
| CHECKLIST TEST MODE OF OPERATION               | 14       |
| Menu Structure                                 | 14       |
| File                                           | 14       |
| Edit                                           | 15       |
| Sequence                                       | 15       |
| Result Log                                     | 15       |
| Contions                                       | 10       |
| Devices                                        | 16       |
| View                                           | 18       |
| Help                                           | 18       |
| Running HDMI Tests                             | 18       |
| Export to ".XIVIL file – Database Access       | 19       |
| TEST SEQUENCE REFERENCE                        | 20       |
| General Information (Batch/Device Info)        | 20       |
|                                                | 20<br>21 |
| Source Device Tests                            | 21       |
|                                                |          |
|                                                | 30       |

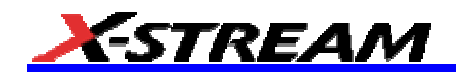

**BLANK PAGE** 

#### **INTRODUCTION TO HDMI**

Developed by Sony, Hitachi, Thomson (RCA), Philips, Matsushita (Panasonic), Toshiba, and Silicon Image, the High-Definition Multimedia Interface (HDMI) has emerged as the connection standard for HDTV and the consumer electronics market. HDMI is the first and only digital interface to combine uncompressed high-definition video, multi-channel audio and intelligent format and command data in a single digital interface. For end-users, use of a single cable for audio and video dramatically simplifies home theater system installation by eliminating the tangle of cables typically associated with home theater system components.

Most importantly, HDMI offers significant advantages over analog A/V connections, including the ability to transmit uncompressed digital video and audio content. And INTEL allows use of its proprietary High Definition Content Protection (HDCP) scheme for DVI and HDMI, perhaps the best solution for the digital video interface, which transfers high definition video content and is easy to implement.

Since the Digital Display Working Group (DDWG), the standards body that specifies DVI, decided to focus on the computing market, the HDMI working group has taken over the role in consumer electronics. In addition to numerous device and display manufacturers, Hollywood studios and cable and satellite operators also support HDMI.

#### **Key Specifications and Product Features**

HDMI system architecture is defined as consisting of Sources, Sinks, Repeaters, and Cable Assemblies. A given device may have one or more HDMI inputs, and one or more HDMI outputs.

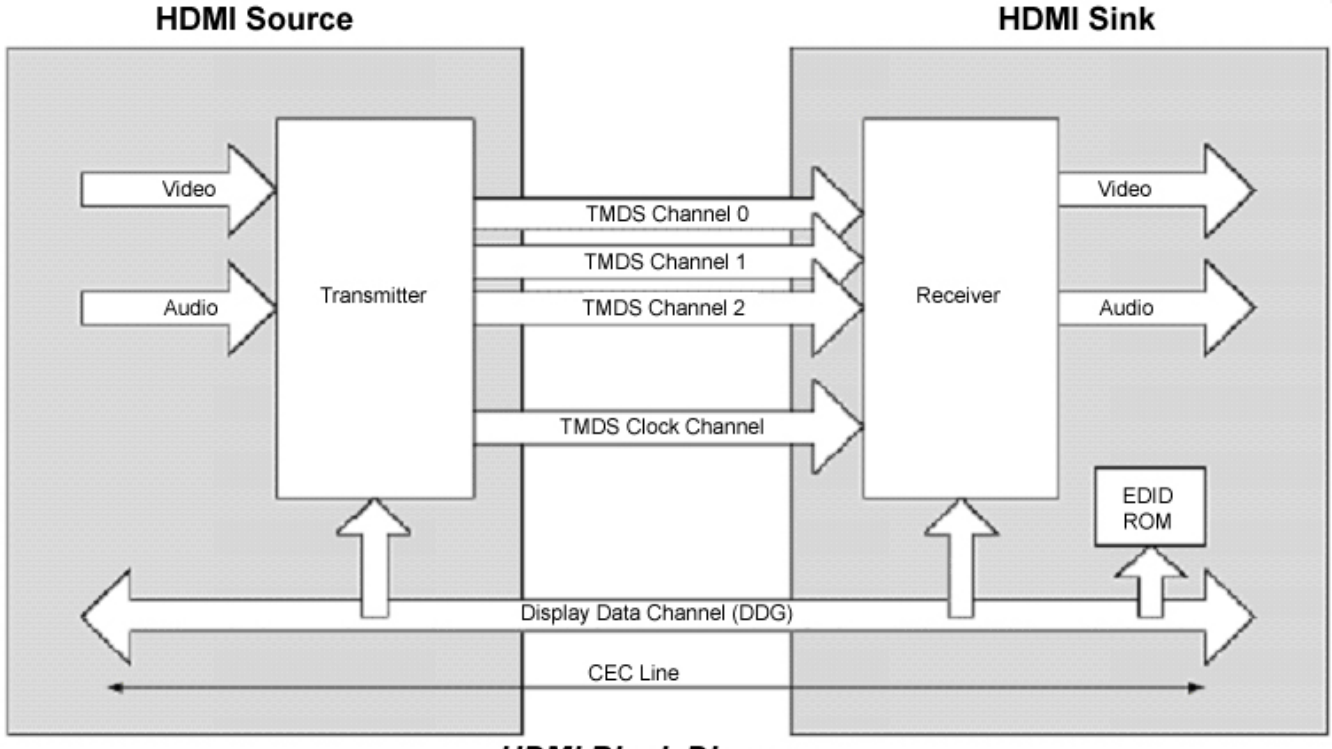

### HDMI Block Diagram

Each HDMI input on a device follows all of the rules for an HDMI Sink, and each HDMI output follows all of the rules for an HDMI Source. Consequently, each HDMI input is fully tested for compliance using the tests specified for Sink devices, and each HDMI output is fully tested against the full set of tests specified for Source devices.

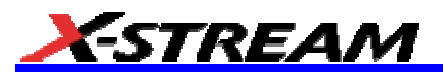

#### **Engineering Tasks**

#### **Required Test Equipment Capabilities**

- The Jitter/Eye Analyzer must be capable of accurately indicating the amount of jitter, or the actual eye diagram, on the tested transition minimized differential signal (TMDS).
- The transfer function for an ideal recovery clock is given by Equation 4-1 from HDMI Specification 1.0a and 1.2a, shown below. An ideal clock recovery unit (CRU) would perfectly match this function.
- Across the tested clock frequency range, the Jitter/Eye Analyzer's CRU shall have a jitter transfer amplitude that differs from the ideal transfer function by no more than ±0.2 dB from DC to10 MHz. At 20 MHz the difference must be less than ±1 dB, and at 50 MHz, less than +2/-6 dB. From DC to 20 MHz, the jitter transfer phase response must be within ±1.8 degrees of the phase response of the ideal recovery clock.

 $H(j\omega) = 1/(1 + j\omega/\omega_0)$ 

(Eq. 4-1)

where  $\omega_0 = 2\pi f_0$ ,  $f_0 = 4.0$  MHz

#### **INTRODUCTION TO SDA-HDMI**

The LeCroy HDMI Compliance Test Software for the SDA4000A, SDA4020A, SDA5000A, SDA6000A, SDA6020 and SDA11000 serial data analyzers is designed with the following major objective in mind:

SDA-HDMI provides the necessary tools to develop HDMI compliant source devices in a systematic, stepby-step fashion, in accordance with the latest standards and specification documents published by HDMI founders.

The standard features of the SDA also provide a broad tool set for advanced debugging of these interfaces, including jitter, eye pattern, and bit error rate.

The LeCroy HDMI Compliance Software (SDA-HDMI) can work with version 4.6.3 or later of X-Stream DSO firmware.

#### **Required Equipment**

- SDA 4000A, SDA 4020A, SDA 5000A, SDA 6000A, SDA 6020 or SDA 11000 (16 Mpts memory per channel)
- HDMI Compliance Test software option (LeCroy SDA-HDMI)
- 2 differential probes (D350 type)
- 1 set of compliance test fixtures (TF-HDMI: TPA-P-DI and TPA-P-SE)
- A host computer, though not required, is highly recommended to execute X-Replay, the compliance & development software engine.
- 3.3 V power supply
- EDID interface or means to control the interface

#### **HDMI** Compliance Test Fixtures

The HDMI standard describes a set of two fixtures that are used to connect to the signal under test. The fixtures are known as the TPA-P-DI and the TPA-P-SE. The TPA-P-DI is used to test the signal as a differential input, and the TPA-P-SE is used to test the signal as a single-ended input. TPA-P-DI and TPA-P-SE are available from LeCroy as a set, under product code TF-HDMI.

Both fixtures terminate all differential lines with a 50 ohm resister to  $V_{cc}$  (3.3 V) on board, and provide probing points for an active probe to pick up the signal.

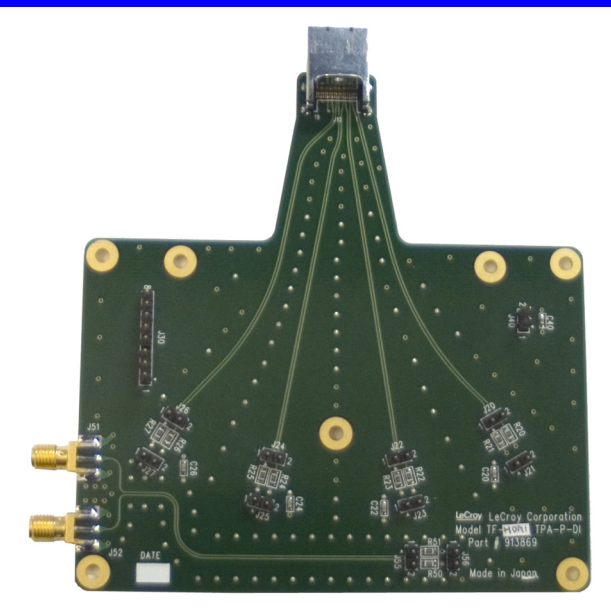

Figure 1. HDMI test fixture TF-HDMI TPA-P-DI provides an HDMI plug connector to connect an HDMI source device. The 3.3 V power supply connection is at the square pin header. All TMDS differential signals, D0, D1, D2, and CLK are picked up from corresponding square pin headers. The EDID emulator is connected to an 8-pin square pin header to communicate with the source device under the test.

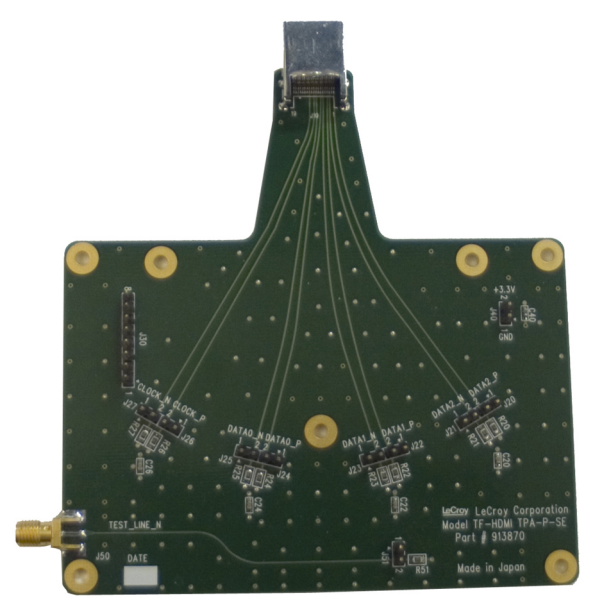

Figure 2. HDMI test fixture TF-HDMI TPA-P-SE is similar to TPA-P-DI but TMDS differential lines are separated as two single-ended lines for the corresponding test.

| J30 CONNECTOR |          |  |  |  |  |  |  |  |
|---------------|----------|--|--|--|--|--|--|--|
| Pin           | Signal   |  |  |  |  |  |  |  |
| 8             | GND      |  |  |  |  |  |  |  |
| 7             | CEC      |  |  |  |  |  |  |  |
| 6             | RESERVED |  |  |  |  |  |  |  |
| 5             | DDC_CLK  |  |  |  |  |  |  |  |
| 4             | DDC_DATA |  |  |  |  |  |  |  |
| 3             | P5V_GND  |  |  |  |  |  |  |  |
| 2             | +5 V     |  |  |  |  |  |  |  |
| 1             | Hot_Plug |  |  |  |  |  |  |  |

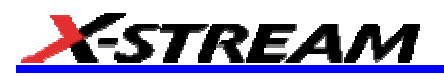

#### What Is X-Replay?

The HDMI Compliance Test software application incorporates X-Replay, a unique application framework. X-Replay is an MS Windows-based application that contains all the commands and instructions necessary to configure, acquire, display, and report measurement results. For instance, the X-Replay environment enables you to:

- Create or change test criteria in order to make context-sensitive parametric measurements.
- Export all test results as XML for import into a database program, such as Microsoft Access, for further manipulation.
- Generate reports from within X-Replay, showing the latest test results. Reports are html and are meant to be viewed with Microsoft Internet Explorer.

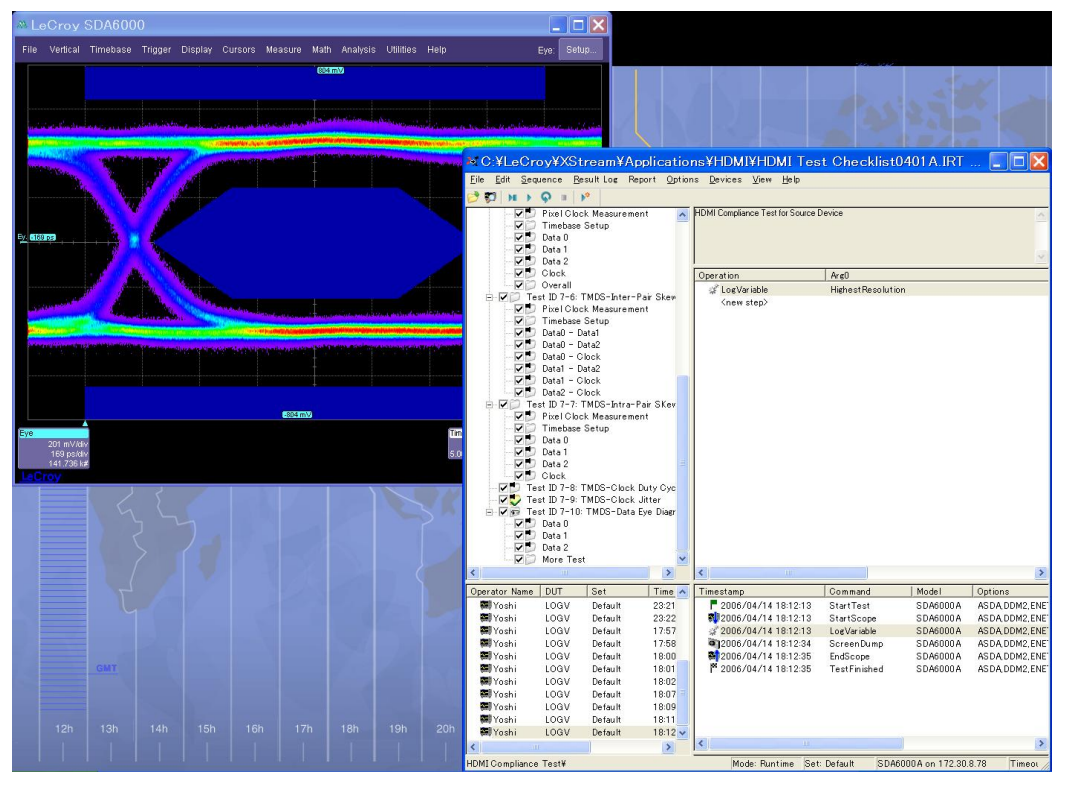

Figure 3. X-Replay Window

The HDMI Compliance Test software resides in X-Stream DSO software in the scope, and it is activated through the use of an alphanumeric code matched to the scope's serial number. Unique to each scope serial number, this code is activated when you order SDA-HDMI software.

While the software key enables the scope to perform the measurements, X-Replay contains the HDMI script, the test results database, and the report generation engine. For ultimate flexibility, X-Replay can be executed from a host computer at a remote location, provided that there is a Windows-compatible network connection.

### SOFTWARE INSTALLATION AND SYSTEM CONFIGURATION

#### **Option Key Installation**

When ordered as an option for a new instrument, no installation of SDA-HDMI is necessary. Installation is required, however, when the option is ordered after the oscilloscope is purchased. An option key will be issued at the time the option is purchased.

To enter the option key code,

- 1. Touch Utilities in the menu bar, then Utilities Setup... in the drop-down menu.
- 2. Select the "Options" tab from the utilities dialog.
- 3. In the Options dialog, touch the **Add Key** button and enter the option key in the dialog box, using the onscreen keyboard.

| File                                                                                                    | Vertio | al Ti  | meba  | se    | Trigg  | er    | Displ  | ay (   | Cursi | ors                                          | Mea                                  | sure                                 | e Ma                                 | ath                                   | Anal | ysis   | Uti | lities | He    | elp       |                |        |            |                          |                          | M2:                    | Setup              |
|----------------------------------------------------------------------------------------------------|--------|--------|-------|-------|--------|-------|--------|--------|-------|----------------------------------------------|--------------------------------------|--------------------------------------|--------------------------------------|---------------------------------------|------|--------|-----|--------|-------|-----------|----------------|--------|------------|--------------------------|--------------------------|------------------------|--------------------|
| Virtu                                                                                                    | ial Ke | eyboa  | rd    |       |        |       |        |        |       |                                              |                                      |                                      |                                      |                                       |      |        |     |        |       |           |                |        |            |                          |                          |                        |                    |
|                                                                                                    |        |        | Enter | Optic | on Key | 847   | '9-21E | 9-CFEI | D-887 | 'F                                           |                                      |                                      |                                      |                                       |      |        |     |        |       |           |                |        |            | Ca                       | incel                    |                        | 0.K.               |
| Ĩ                                                                                                    | , !    | 1      | @     | 2     | #      | 3     | \$     | 4      | %     | 5                                            | ^                                    | 6                                    | &                                    | 7                                     | *    | 8      | [   | 9      | ]     | 0         | ]-             |        |            | ŀ                        |                          | <-                     | Bksp               |
| Ta                                                                                                    | ab ->  |        | q     |       | w      |       | e      | -      |       |                                              | t                                    |                                      | У                                    |                                       | u    |        | i   |        | 0     |           | р              |        | {          |                          | }                        |                        |                    |
| C                                                                                                    | aps Li | ock    | a     |       | s      |       | d      |        | f     |                                              | g                                    |                                      | h                                    | 1                                     | i    |        |     | k      |       | I         | )[:            | ;      |            | •                        | •                        | E                      | nter               |
|                                                                                                    | SI     | hift   |       |       | z      |       | ×      | (      | ;     |                                              | v                                    |                                      | b                                    |                                       | n    |        | m   | <      | ,     | )>        |                |        | ?          |                          | Î                        | <b>`</b> ]             | Del                |
| Ctı                                                                                                    | 1      | Alt    |       |       |        |       |        |        |       |                                              |                                      |                                      |                                      |                                       |      |        |     |        |       |           |                |        | <-         |                          | -                        | ,                      | ->                 |
|                                                                                                    |        |        |       |       |        |       |        |        |       |                                              |                                      |                                      |                                      |                                       |      |        |     |        |       | Т<br>2    | imeba<br>.00 S | ise    | 20.0<br>10 | 0.0 p:<br>ps/di<br>) GS/ | s Trig<br>v Sto<br>s Edg | <b>iger</b><br>p<br>je | 0.0 mV<br>Positive |
| Utiliti                                                                                                    | es     | Status | Rer   | note  | H      | ardco | ору    | X-Po   | rt    | Aux                                          | < Outp                               | ut                                   | Date                                 | e/Tim                                 | 3    | Optior | าธ  | Mor    | e Opt | ions      | s              | Servio | ce         |                          |                          |                        | Close              |
| S                                                                                                    | copelD | 3438   | 37-9a |       |        |       |        |        |       |                                              |                                      |                                      | Pooot                                |                                       |      |        |     |        |       | Inst      | alled          | Opti   | ion ł      | Keys                     |                          |                        |                    |
| ScopeID 343837-9a<br>Serial # WM000001<br>For information on Software Options contact your<br>local LeCroy Sales/Service organization or visit<br>our web site at http://www.lecroy.com/options |        |        |       |       |        |       |        | 3      |       | :40D<br>:479<br>:43A<br>:822<br>:853<br>:853 | -D96<br>-21E<br>-184<br>-6F5<br>-54E | 6–72<br>9–01<br>E–71<br>E–11<br>F–34 | 27F-<br>TED-<br>216-<br>34B-<br>4E2- | EC54<br>8871<br>00380<br>1F0E<br>7806 | 1 1  |        | •   | • (    | A     | dd<br>(ey |                |        |            |                          |                          |                        |                    |
|                                                                                                    |        |        |       |       |        |       |        |        |       |                                              |                                      |                                      |                                      |                                       |      |        |     |        |       |           |                |        |            | 3/                       | 15/20                    | 04 5:0                 | 8:06 PM            |

Figure 4. Entering the option key code for the SDA-HDMI software option

#### **CD-ROM** Installation

When ordered as an upgrade to an existing X-Stream instrument, an Application Software CD-ROM is supplied containing X-Replay and other software installation files. Follow the specific instructions in the Installer application. When necessary, the installation process will prompt you for storage locations for data files and test results, reports, scripts, etc.

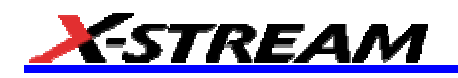

### PREPARING TO MAKE HDMI MEASUREMENTS

#### **Channel Deskew (SMA Cables)**

HDMI signals are properly probed using two separate channels on the oscilloscope connected to the appropriate SMA jacks on the test fixture. The highest measurement accuracy is achieved when the timing skew between the two channels is calibrated. This is performed using the "Deskew" control on one of the two channels to which the differential signal is connected, as follows:

1. Attach the calibrator signal to both input channels using a "T" connector to rout the calibrator signal on the SDA front panel through the same cables that will be connected to the fixture.

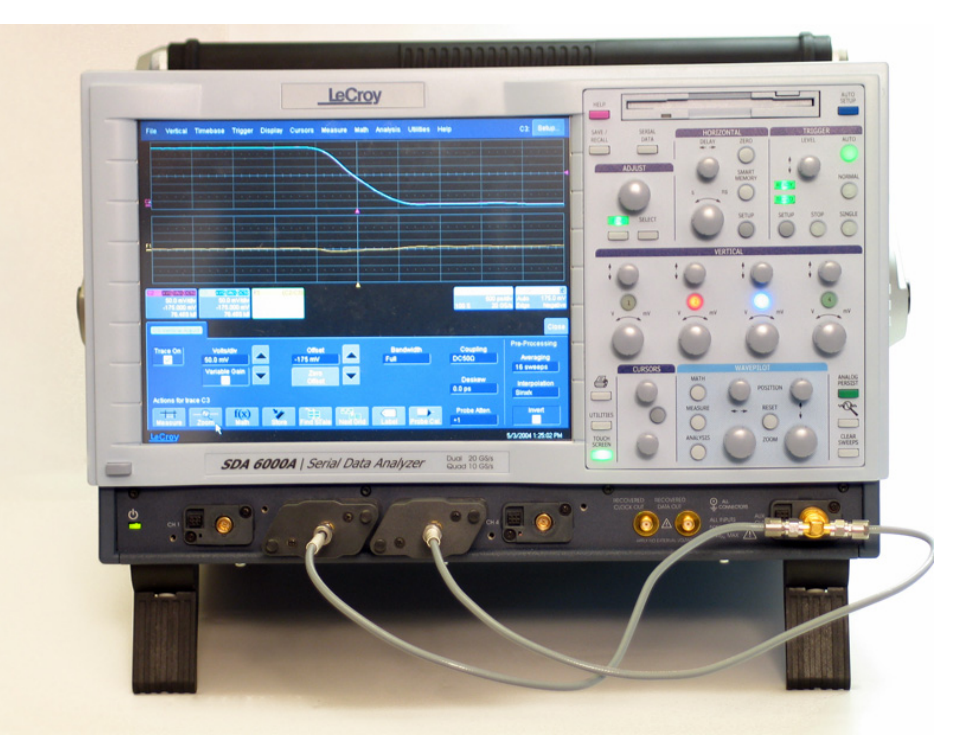

Figure 5. Deskew cable setup. The calibrator signal is connected to the cables using a "T" connector or resistive divider. The calibrator peak voltage should be set to the same value as the nominal voltage of D+ and D-.

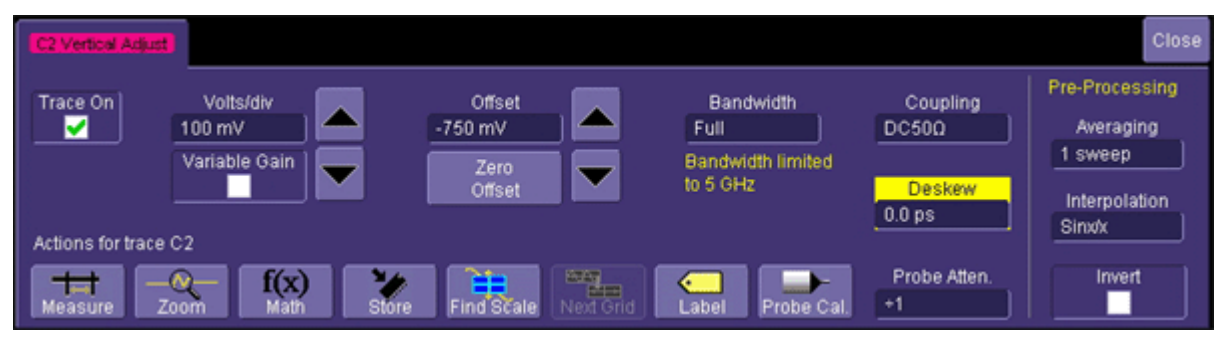

Figure 6. Deskew control in channel menu. Adjust this value to achieve minimum skew.

- 2. Set interpolation of both channels to **Sinx/x**, using the "Interpolation" control in the "Vertical Adjust" dialog for each channel.
- 3. Create a Difference math waveform by selecting Math in the menu bar, then Math Setup... in the drop-down menu. Enter the channels to which your signal is connected in the Source1 and Source2 fields, and select Difference from the Operator1 menu. The math function is thus defined as the difference between the 2 channels probing the D<sup>+</sup> and D<sup>-</sup> signals.

4. While viewing the math trace, adjust the **Deskew** control in one of the channels until the math trace is as flat as possible.

Note: With the "Deskew" control highlighted, you can use the front panel ADJUST knob to make the adjustment.

The best accuracy is achieved by setting the level of the calibrator signal to match the expected levels of the signal under test, and with the calibrator set to its maximum frequency (5 MHz). The calibrator settings can be found in the "Utilities" dialog under the **Aux Output** tab.

Save the deskew value for Channel 2 for use later in the test program

| Test ID | Test Name             |
|---------|-----------------------|
| 7-2     | TMDS-VL               |
| 7-4     | TDMS Trise/Tfall      |
| 7-5     | TMDS Over/Undershoot  |
| 7-6     | TMDS-InterPair Skew   |
| 7-7     | TMDS IntraPair Skew   |
| 7-8     | TMDS Clock Duty Cycle |
| 7-9     | TMDS Clock Jitter     |
| 7-10    | TMDS Data Eye Diagram |

Table 1. Parameter List – Transmitter Compliance Tests (measured at the Tx package pins)

#### Table 2. Test Limits

|                 | Comparison    |           |
|-----------------|---------------|-----------|
| Name            | Method        | Reference |
| Data0+_TMDS_VL  | 2.7 < n < 2.9 |           |
| Data0TMDS-VL    | 2.7 < n < 2.9 |           |
| Data1+_TMDS-VL  | 2.7 < n < 2.9 |           |
| Data1TMDS-VL    | 2.7 < n < 2.9 |           |
| Data2+_TMDS-VL  | 2.7 < n < 2.9 |           |
| Data2TMDS-VL    | 2.7 < n < 2.9 |           |
| Clock+_TMDS-VL  | 2.7 < n < 2.9 |           |
| ClockTMDS-VL    | 2.7 < n < 2.9 |           |
| TMDS-VLmax      | 2.7 < n < 2.9 |           |
| Data0_Trise_Min | >             | 75        |
| Data0_Trise_Max | <             | 0.4       |
| Data1_Trise_Min | >             | 75        |
| Data1_Trise_Max | <             | 0.4       |
| Data2_Trise_Min | >             | 75        |
| Data2_Trise_Max | <             | 0.4       |
| Clock_Trise_Min | >             | 75        |
| Clock_Trise_Max | <             | 0.4       |
| Data0_Tfall_Min | >             | 75        |
| Data0_Tfall_Max | <             | 0.4       |
| Data1_Tfall_Min | >             | 75        |
| Data1_Tfall_Max | <             | 0.4       |
| Data2_Tfall_Min | >             | 75        |
| Data2_Tfall_Max | <             | 0.4       |
| Clock_Tfall_Min | >             | 75        |
| Clock Tfall Max | <             | 0.4       |

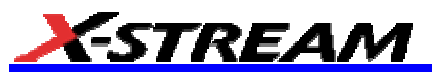

| <           | 0.15 |
|-------------|------|
| <           | 0.15 |
| <           | 0.15 |
| <           | 0.15 |
| <           | 15   |
| <           | 0.25 |
| <           | 0.25 |
| <           | 0.25 |
| <           | 0.25 |
| <           | 25   |
| <           | 0.2  |
| <           | 0.2  |
| <           | 0.2  |
| <           | 0.2  |
| <           | 0.2  |
| <           | 0.2  |
| <           | 0.15 |
| <           | 0.15 |
| <           | 0.15 |
| <           | 0.15 |
| 40 < n < 60 |      |
| <           | 0.25 |
| >           | 0    |
| >           | 0    |
| >           | 0    |
| <=          | 1    |
| <           | 0.3  |
| <           | 0.3  |
| <           | 0.3  |
| <           | 0.3  |
| <=          | 1    |
| <=          | 1    |
| <=          | 1    |
| <           | 0.2  |
| <           | 0.15 |
| <           | 0.3  |
|             | <    |

#### **X-REPLAY CONFIGURATION**

#### Typical Configuration (Recommended)

SDA-HDMI software can be executed from the scope PC or from a Host PC. By default, a new scope will come equipped with X-Replay installed in the scope. LeCroy recommends running SDA-HDMI in a scope equipped with Dual Monitor Display capability (Option DMD-1), such that the waveform and measurements are displayed on the scope LCD display, whereas the X-Replay application and test results are displayed on a second monitor. When X-Replay is executed in the scope, the scope will appear as a local host (IP address is 127.0.0.1). To verify its correct operation, the following steps must be taken once the scope is turned on:

- 1. Minimize the X-Stream scope window.
- 2. Open X-Replay.
- 3. Select Scope Manager. The Scope Selector window will display the ID of the scope attached:

| H:\SDA-HDMI\HDMI Test Checklist.IRT - X-Replay      | ,                                                                 |      |
|-----------------------------------------------------|-------------------------------------------------------------------|------|
| File Edit Sequence ResultLog Report Options Devices | View Help                                                         |      |
| 😂 🗊 н 🕨 🗛 🗉 🕨                                       |                                                                   |      |
| HDMI Compliance Test                                |                                                                   | ^    |
| ghestResolution: 5_1920x1080i_60                    |                                                                   |      |
| Lo Scope Selector                                   | ?×                                                                |      |
| Device Status Bus Addr                              | tress Soft Rev S/N OK                                             |      |
| SDA11000 Alive Net 172.                             | .28.14.104 4.8.0.3                                                |      |
|                                                     | Cancel                                                            |      |
|                                                     |                                                                   |      |
|                                                     |                                                                   |      |
|                                                     |                                                                   |      |
|                                                     |                                                                   |      |
|                                                     |                                                                   |      |
|                                                     |                                                                   |      |
|                                                     |                                                                   |      |
|                                                     |                                                                   |      |
|                                                     |                                                                   |      |
|                                                     |                                                                   |      |
|                                                     |                                                                   |      |
|                                                     |                                                                   |      |
|                                                     |                                                                   |      |
|                                                     |                                                                   |      |
| Add Remove Enable                                   | Test Properties Use Selected                                      |      |
| Data 2                                              |                                                                   |      |
|                                                     |                                                                   | >    |
| Operator Name DUT Set Time Temp Ti                  | Timestamp Command Explanation                                     |      |
| <                                                   |                                                                   | >    |
| Ready                                               | Mode: Runtime Set: Default SDA11000 on 172.28.14.104 Timeout 10 s | N // |

Figure 7. Selecting a scope

4. Press the **Test** button. If the scope is detected, a message box will indicate that the test is OK. X-Replay is now ready for use.

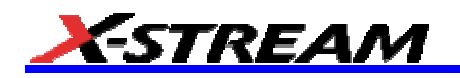

#### Remote (Networked) Configuration

Of course, it is also possible to run SDA-HDMI by installing X-Replay in a host PC and controlling the scope through a Windows Network/LAN connection, which allows you to control other instruments or run applications from the host PC (for example, setting up and configuring the LeCroy PE Protocol and Host Emulator instruments). The scope must already be configured, and an IP address (fixed or network-assigned) must already be established.

As an example of how to set up the scope using X-Replay over a LAN, follow these steps:

1. Verify in the **Utilities**, **Remote** dialog that the scope has an assigned IP address, and control is set to TCP/IP as shown below.

| Utilities S                          | Status | Remote | Hardcopy       | Aux Output                                       | Date/Time | Options |                                                              |                                                                                                    | Close |
|--------------------------------------|--------|--------|----------------|--------------------------------------------------|-----------|---------|--------------------------------------------------------------|----------------------------------------------------------------------------------------------------|-------|
| Control from<br>Off<br>TCPIP<br>GPIB | m      |        | (s) : 172.28.1 | TCP/IP<br>04N11056<br>5.25<br>Net<br>Connections | ]         |         | Security<br>Restrict remote control<br>to specified clients? | Remote Control Assis<br>Show Remote<br>Control Log<br>Log Mode<br>Errors Only<br>Reset to Errors O | itant |

- 2. Make sure that the host PC is connected to the same LAN as the scope. If unsure, contact your system administrator.
- 3. Open **X-Replay** in the host PC and select **Devices**, **Scope Manager**; the Scope Selector window opens. There should be no devices enabled at this time:

| ?🛛    |     |                  |            |      |    |          |         |        | r      | Scope Selecto |
|-------|-----|------------------|------------|------|----|----------|---------|--------|--------|---------------|
| эк    |     |                  |            |      | S/ | Soft Rev | Address | Bus    | Status | Device        |
| incel |     |                  |            |      |    |          |         |        |        |               |
|       |     |                  |            |      |    |          |         |        |        |               |
|       |     |                  |            |      |    |          |         |        |        |               |
|       |     |                  |            |      |    |          |         |        |        |               |
|       | ted | n I Han Salantad | Properties | Test |    |          |         | Enable | mouo   |               |
|       | ted | ss Use Selected  | Properties | Test |    |          |         | Enable | move   | Add           |

4. Click the Add button. Select the connection method (GPIB or Network):

| Add Device              |                            | 3 |  |  |  |  |  |  |
|-------------------------|----------------------------|---|--|--|--|--|--|--|
| How is the scope connec | cted to the PC?            |   |  |  |  |  |  |  |
| GPIB                    | GPIB (IEEE 488) connection |   |  |  |  |  |  |  |
| Network                 | TCP/IP connection          |   |  |  |  |  |  |  |
| Cancel                  |                            |   |  |  |  |  |  |  |

5. In this example, we select **Network**, then enter the **IP address** from step #1:

| Network Device Address                                                                                                    |     |
|----------------------------------------------------------------------------------------------------|-----|
| Enter network address of device. If the device uses a static address then en<br>the IP address directly, i.e. 169.12.4.1. If the device has a DNS name then<br>enter that directly, i.e. mydesktopcomputer | ter |
| 172.28.15.25                                                                                                    | _   |
| Note that static IP addresses should not be used to identify devices that use<br>DHCP to define their address. DHCP can cause a device to change it's<br>address at any time.                              |     |
| Older LeCroy DSOs (LCxxx, WaveRunner, WavePro require static IP<br>addresses. XStream based DSOs (WaveMaster) can use either static IP<br>address or DHCP.                                                 |     |
| Note: Remote control of a networked scope uses TCP port 1861. Ensure<br>that this port is open on any firewalls between the PC and the DSO.                                                                |     |
| OK Cancel                                                                                                    |     |

6. Click **OK**. The Scope Selector window will display the correct information about the scope connected to the LAN. In this example, an SDA 11000 is connected as shown below:

| Scope Selector                                                                                 | ? 🛛          |
|------------------------------------------------------------------------------------------------|--------------|
| Device Status Bus Address Soft Rev S/N SDA11000 Alive Net 172.28.15.25 0.0.0 (b LCRY0404N11056 | OK<br>Cancel |
| Add Remove Enable Use Selected                                                                 |              |

7. Run X-Replay. The program will take control of the scope.

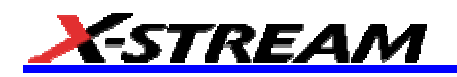

### CHECKLIST TEST MODE OF OPERATION

This section covers use of X-Replay and the supplied "HDMI Compliance Test.irt" script to perform tests described in the PHY Electrical Test Considerations, and generating a report from X-Replay using the supplied style sheet "XReplayHDMI\_Report.xslt"

X-Replay allows you to test HDMI functionality in several ways:

- Select, repeat, and skip tests as required to demonstrate or develop different PHY functions.
- Establish Test Limits for each of the versions of the HDMI specification and modify, import, or delete entire test limit sets.
- Generate Test Reports based on the tests actually run.
- Query the database for test results from prior test sessions or experimental runs.

The X-Replay application window is divided into several panes (clockwise, from upper left hand):

- Test Sequence pane
- Test Description pane
- Commands pane
- Activity Log pane
- Session pane

#### **Use of Configuration Variables in Test Sequences**

Configuration Variables allow you to define system inputs such as signal sources, probe types, specification parameter set to be used for testing, form factors, and other global conditions. These variables can be set prior to beginning tests, or changed between test runs.

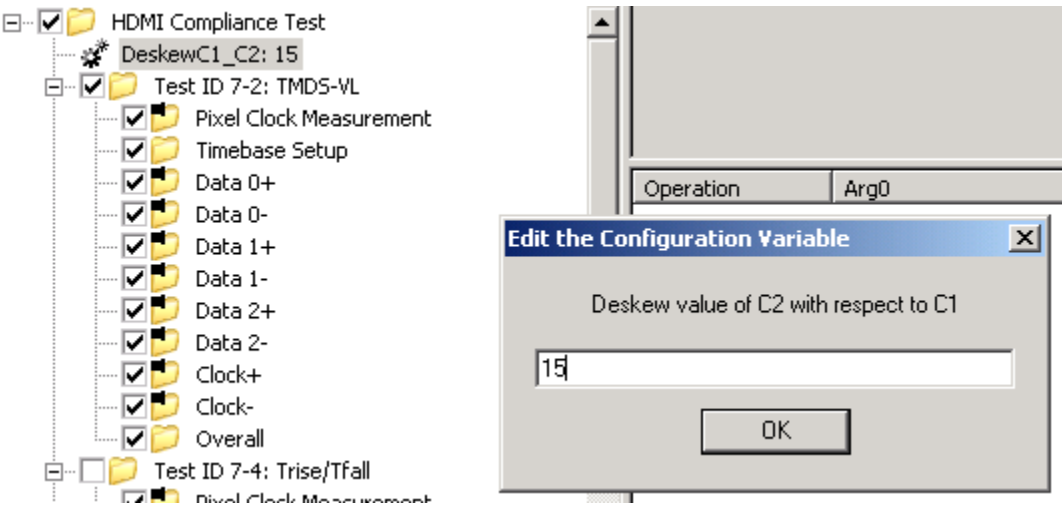

Right-clicking on any variable and selecting **Change value** allows you to reset the variable to its default setting, or to change the value to be used for subsequent tests.

#### Menu Structure

#### File

Open Test Database. The file extension is \*.irt

Make Read Only disables writing of test results into session log. Make Writable reverses the action.

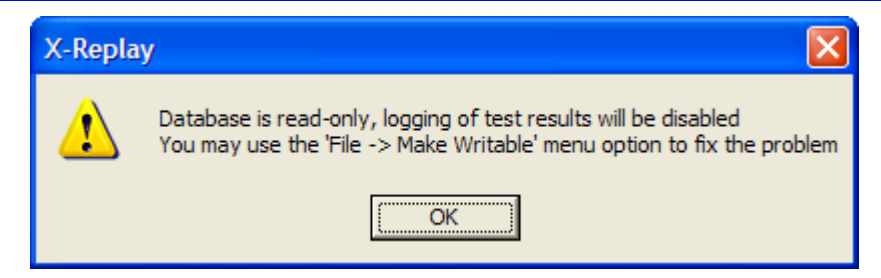

#### Edit

Performs the find function to locate specific measurements or actions in the program sequence.

| Find = Ctrl-F                  | Next = F3 |                |
|--------------------------------|-----------|----------------|
| Find What:<br>Clear<br>History |           |                |
| Pane to Search:                |           |                |
| C Groups                       | Steps     | C Logs         |
| 🔽 Title                        | Operation | Command        |
| 🔽 Test Purpose                 | 🔽 Arg 0   | 💌 Explanation  |
| 🔽 Other                        | 🔽 Arg 1   |                |
| 🔽 Looping                      | 🔽 Arg 2   |                |
|                                | Comment   | Find Next = F3 |
| Cancel                         |           | Find           |

#### Sequence

Execute program items starting at the designated point. The toolbar displays the available choices, from left to right:

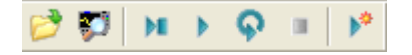

#### Open

Search Attached Devices performs a scope search.

Single Step [F10] executes one instruction at a time.

Play Selected Group and Children [F5] executes all the checked items in the selected group.

Play Selected Group Continuously executes all checked items in the selected group until Stop is selected.

Stop stops execution (active when Play has been pressed).

Start a New Test Session

#### **Result Log**

Clear Log removes all the previously recorded activity.

Export to File (ASCII) creates a comma-separated-values set of activity records.

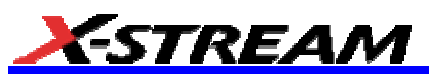

Export to File (ASCII) Standard creates a text file phy tests checklist.logdump.txt

#### Report

Creates a report in one of three formats (html, pdf, or rtf) based on the specified report template Style Sheet (\*.xsl or \*.xslt). For Style Sheet, please select the supplied "XReplayReport.xsl". The "..." button to the right of the text entry field can be used to locate the file. On an SDA, it can be found in D:\Applications\HDMI.

| X-Replay - reports generator                                                         | × |
|--------------------------------------------------------------------------------------|---|
| Create HTML     C Create PDF     C Create RTF     C Create XML     Output file name: |   |
| C:\Program Files\LeCroy\XReplay\Reports\XReplayReport.htm                            |   |
| Style sheet:<br>C:\Program Files\LeCroy\XReplay\StyleSheets\GenericTemplate.xsl      |   |
| Create                                                                               |   |

#### Options

Select the **Limits** option to allow the configuration of individual parameters pass/fail criteria, or to edit, rename, and save complete parameter sets.

<u>Clone Set</u> : You can create a new, named set of limits . Initially, the new set is the same as the set selected when selecting "Create Set".

Edit Limit: Using Edit Limit allows limits to be changed to meet specific pass/fail criteria.

Import/Export Limits allows you to transfer entire parameter sets to csv-formatted (MS Excel) files

| Limits                |                   |         |                   |           |   |               |
|-----------------------|-------------------|---------|-------------------|-----------|---|---------------|
| Select Set:           | Name              | Set     | Comparison Method | Reference |   |               |
| Default 👻             | 🚱 Data0+_TMDS_VL  | Default | 2.7 < n < 2.9     |           |   |               |
|                       | 🚱 Data0TMDS-VL    | Default | 2.7 < n < 2.9     |           |   | Import Limits |
|                       | 🚱 Data1+_TMDS-VL  | Default | 2.7 < n < 2.9     |           | _ |               |
| A                     | 🚱 Data1TMDS-VL    | Default | 2.7 < n < 2.9     |           |   | Export Limits |
| <b>1</b>              | 🚯 Data2+_TMDS-VL  | Default | 2.7 < n < 2.9     |           |   |               |
|                       | 🚱 Data2TMDS-VL    | Default | 2.7 < n < 2.9     |           |   |               |
| Clone Set             | 🚱 Clock+_TMDS-VL  | Default | 2.7 < n < 2.9     |           |   |               |
|                       | 🚱 ClockTMDS-VL    | Default | 2.7 < n < 2.9     |           |   |               |
| Rename Set            | 🚯 TMDS-VLmax      | Default | 2.7 < n < 2.9     |           |   |               |
|                       | 🚱 Data0_Trise_Min | Default | >                 | 7.50E-11  |   | Edit Limit    |
| Doloto Sot            | 🚯 Data0_Trise_Max | Default | <                 | 0.4       |   |               |
| Delete Set            | 🚱 Data1_Trise_Min | Default | >                 | 7.50E-11  | ~ |               |
| This is a parent Set! |                   | Close   |                   |           |   |               |

#### Devices

*Scope Manager* displays the devices connected to the host computer. There are two supported modes of attaching a device: GPIB or LAN.

### **SDA-HDMI Software Option**

| s | cope Selector |        |        |               |          |              |            |              | ? 🔀    |
|---|---------------|--------|--------|---------------|----------|--------------|------------|--------------|--------|
|   | Device        | Status | Bus    | Address       | Soft Rev | S/N          |            |              | ок     |
|   | 😻 SDA6020     | Alive  | Net    | 172.28.15.176 | 0.4.8.1  | LCRY0404N110 | 12         |              |        |
|   |               |        |        |               |          |              |            |              | Cancel |
|   |               |        |        |               |          |              |            |              |        |
|   |               |        |        |               |          |              |            |              |        |
|   |               |        |        |               |          |              |            |              |        |
|   |               |        |        |               |          |              |            |              |        |
|   |               |        |        |               |          |              |            |              |        |
|   |               |        |        |               |          |              |            |              |        |
|   |               |        |        |               |          |              |            |              |        |
|   |               |        |        |               |          |              |            |              |        |
|   |               |        |        |               |          |              |            |              |        |
|   |               |        |        |               |          |              |            |              |        |
|   |               |        |        |               |          |              |            |              |        |
|   |               |        |        |               |          |              |            |              |        |
|   |               |        |        |               |          |              |            |              |        |
|   | )             |        | 1      |               |          |              |            |              |        |
|   | Add Re        | move   | Enable |               |          | Test         | Properties | Use Selected |        |
|   |               |        |        |               |          |              |            |              |        |

Interactive Dialog supports sending and receiving of single line commands to the devices in the list.

| Interactive Remote Control                                                                            |                                                                                                    |
|----------------------------------------------------------------------------------------------------|----------------------------------------------------------------------------------------------------|
| Command Mode<br>Indene Send Octavity ASCII<br>Indene ASCII<br>Indene ASCII<br>Indene ASCII            |                                                                                                    |
| Response Timeout 1s Buffer Size 8192                                                                  | SRQI<br>SRQI<br>RQS<br>SPOLL<br>EVENT<br>CMPL<br>LOK<br>REM<br>CIC<br>REM<br>CIC<br>TACS<br>LACS<br>DTAS<br>DCAS |
| Device     Device     Device Clear     Close     iberr     0     ibcntl     0       Enter VH Debugger |                                                                                                    |

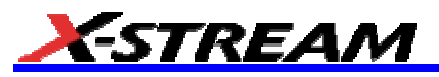

#### View

Shows/hides toolbar and status bars.

#### Help

**Help Topics** 

#### **Running HDMI Tests**

- 1. Verify proper signal input and perform all deskew and calibration procedures.
- 2. Run X-Replay application.
- 3. Select File, Open Test Database, and open the HDMI PHY Tests database.
- 4. Select the test groups to be executed. By default, all test groups and individual tests within each group are selected. However, you can uncheck any tests you do not want to run.
- 5. Set up configuration variables as required for the selected tests by right-clicking the variable and selecting **Change value**.

#### Export to \*.XML file – Database Access

X-Replay allows you to export entire test sessions in XML file format for subsequent access by database programs such as Microsoft Access. Most database programs have built-in XML import data capability. Please note that test sessions appear at the lower left portion of the X-Replay screen.

In order to create an XML record of the session data, right-click on the desired test session and select **Dump Log into XML**.

| C:\Documents and Settings\Pedro.Diaz\Desktop\HDMI\HDMI Phy Tests.IRT - X-Replay |                               |                                 |                                              |  |  |
|---------------------------------------------------------------------------------|-------------------------------|---------------------------------|----------------------------------------------|--|--|
| File Edit Sequence ResultLog Report Options Devic                               | es View Help                  |                                 |                                              |  |  |
| 🔁 🗊 н н 🖓 🗉 🖻                                                                   |                               |                                 |                                              |  |  |
| B- C D HDMI Compliance Test                                                     | HDMI Compliance Test for Sour | ce Device                       |                                              |  |  |
| - 🖉 DeskewC1_C2: 0                                                              |                               |                                 |                                              |  |  |
| B- C Test ID 7-2: TMDS-VL                                                       |                               |                                 |                                              |  |  |
| Pixel Cook Measurement                                                          |                               |                                 | v                                            |  |  |
| Data 0+                                                                         | 0                             | 4 m2 4 m2 4                     | Communit                                     |  |  |
| - Data 0-                                                                       | Operation Argu                | Arg1 Arg2 Arg3                  | Lomment Step #   C                           |  |  |
| - 🔽 💭 Data 1+                                                                   | <new step=""></new>           |                                 | 0                                            |  |  |
| - 2 Data 1-                                                                     |                               |                                 |                                              |  |  |
|                                                                                 |                               |                                 |                                              |  |  |
| - 🖸 🖸 Data 2-                                                                   |                               |                                 |                                              |  |  |
| - Clcok+                                                                        |                               |                                 |                                              |  |  |
| - Cook-                                                                         |                               |                                 |                                              |  |  |
| - V Overal                                                                      |                               |                                 |                                              |  |  |
| Prest to 7-4: Inse/Ital                                                         |                               |                                 |                                              |  |  |
| - V Timebase Setup                                                              |                               |                                 |                                              |  |  |
| - Data 0                                                                        |                               |                                 |                                              |  |  |
| - Data 1                                                                        |                               |                                 |                                              |  |  |
| - Data 2                                                                        |                               |                                 |                                              |  |  |
| Clock                                                                           |                               |                                 |                                              |  |  |
| Test ID 7-5: TMDS-Over/Undershoot                                               |                               |                                 |                                              |  |  |
| Pixel Clock Measurement                                                         |                               |                                 |                                              |  |  |
| Timebase Setup                                                                  |                               |                                 |                                              |  |  |
| Data 0                                                                          |                               |                                 |                                              |  |  |
| Data 2                                                                          |                               |                                 |                                              |  |  |
| -VO Cook                                                                        |                               |                                 |                                              |  |  |
| Veral                                                                           |                               |                                 |                                              |  |  |
| 😑 🗹 🗊 Test ID 7-6: TMDS-Inter-Pair Skew 🛛 💌                                     | <                             |                                 | >                                            |  |  |
| Operator Name DUT Set Time Temp                                                 | Timestamp                     | Command Explanation             | Mod                                          |  |  |
| Default 14:2 0.0 °C                                                             | 2006/05/19 14:36:40           | StartTest                       | SDA                                          |  |  |
| Default 14:3 0.0 °C                                                             | 2006/05/19 14:36:41           | StartScope LCRY0404N11012       | (build 80446) UUT time: May 19, 2006 3:0 SDA |  |  |
| Kid Vid HD2000 Default 14:3 0.0 m                                               | 14:36:41                      | EndScope Total Steps Execut     | red : 0 UUT time: May 19, 2006 3:03:43 P SDA |  |  |
| Crea                                                                            | e Report 9 14:36:41           | TestFinished                    | SDA                                          |  |  |
| Dung                                                                            | Log mo XML                    |                                 |                                              |  |  |
| ¢                                                                               | <                             |                                 | >                                            |  |  |
| Ready                                                                           | Mode: Runtime Set: D          | efault SDA6020 on 172.28.15.176 | Timeout 10 s NUM                             |  |  |

Figure 8. Saving test results in xml format

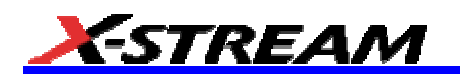

### **TEST SEQUENCE REFERENCE**

#### **General Information (Batch/Device Info)**

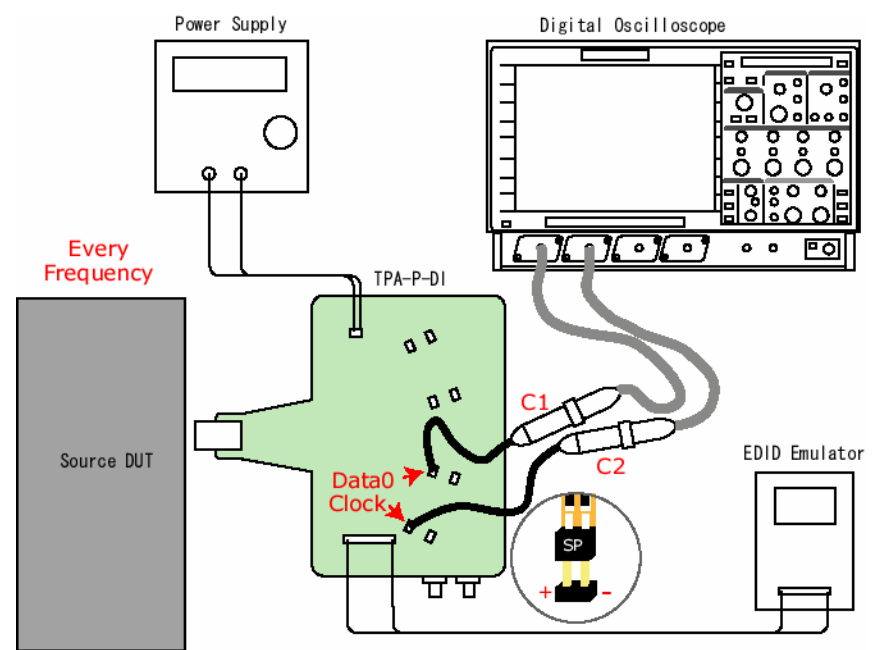

Figure 9. Note in the Figure above that "P" on the connector aligns with the negative pin. That is, "P" does not mean "positive." When connecting the probe to the scope, use an LPA-BNC adapter; do not plug the probe directly into the scope panel without an adapter.

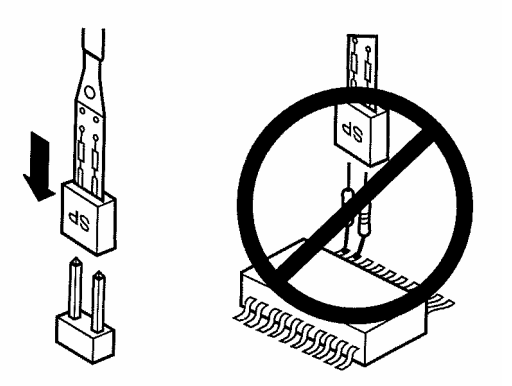

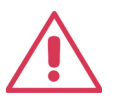

Some tests require multiple changes of test fixtures.

#### Device Info

<u>Purpose</u>: Space provided to enter device-specific information (alphanumeric)

Available Entries:

Enter first Lane ID Enter second Lane ID

#### **HDMI Tests**

#### Source Device Tests

Test ID 7-2: TMDS-VL

Reference:

[HDMI: 4.2.4] HDMI Source TMDS Characteristics

"The Source shall meet the DC specification in Table 4-12 for all operating conditions specified in Table 4-11 when driving clock and data signals."

[HDMI: Table 4-12] Source DC Characteristics at TP1

Single-ended low level output voltage, VL

 $(Avcc-600mV) \le V_{L} \le (Avcc-400mV)$ 

Test Objective:

Confirm that DC voltage levels on the HDMI link are within specified limits for each TMDS signal.

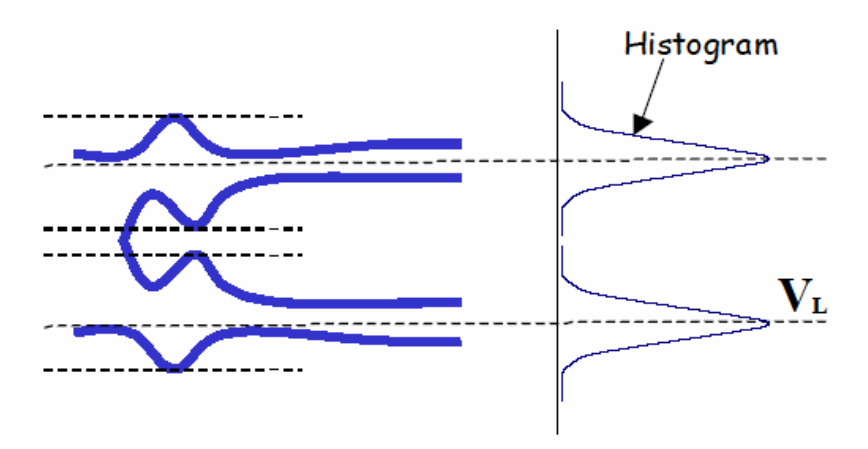

#### Required Test Method

Test Conditions:

| Test Fixture              | TF-HDMI TPA-P-SE                       |
|---------------------------|----------------------------------------|
| Probe                     | D350-ST/SP on Channel 1                |
| <b>Display Resolution</b> | Lowest supported pixel clock frequency |

Test procedure:

- 1. Connect TPA-P-SE adapter to Source DUT HDMI output connector.
- 2. Set the Source DUT to output a video format with lowest supported pixel clock frequency.
- 3. Connect probe to TMDS\_DATA0+.
- 4. Capture waveform more than  $2T_{BIT}$  duration 10,000 times as segments in sequence trigger mode.
- 5. Calculate V<sub>L</sub> using histogram method

If (V<sub>L</sub> > 2.900 V) OR (V<sub>L</sub> < 2.700 V) then FAIL

6. Repeat same procedure on all HDMI signal links.

#### Test ID 7-4: TMDS-T<sub>RISE</sub>, T<sub>FALL</sub>

Reference:

[HDMI: 4.2.4] HDMI Source TMDS Characteristics

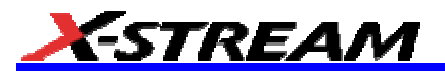

"The Source shall meet the AC specification in Table 4-13 across all operating conditions specified in Table 4-11."

[HDMI: Table 4-13] Source AC Characteristics at TP1

75 ps <= Rise Time or Fall Time <= 0.4 \* T<sub>BIT</sub>

Test Objective:

Confirm that the rise time and fall time on the TMDS differential signals fall within the limit of the specification.

Test Conditions:

| Test Fixture              | TF-HDMI TPA-P-DI                        |
|---------------------------|-----------------------------------------|
| Probe                     | D350-ST/SP on Channel 1                 |
| <b>Display Resolution</b> | Highest supported pixel clock frequency |

Test procedure:

- 1. Connect TPA-P-DI adapter to Source DUT HDMI output connector.
- 2. Set the Source DUT to output a video format with highest supported pixel clock frequency
- 3. Connect probe to TMDS\_DATA0.
- 4. Capture waveform more than 2TBIT duration 10,000 times as segments in sequence trigger mode. If ( $T_{RISE} < 75 \text{ ps}$ ) OR ( $T_{RISE} > 0.4 * T_{BIT}$ ) then FAIL

If ( $T_{FALL}$  < 75 ps) OR ( $T_{FALL}$  > 0.4 \*  $T_{BIT}$ ) then FAIL

5. Repeat same procedure on all HDMI differential signal links.

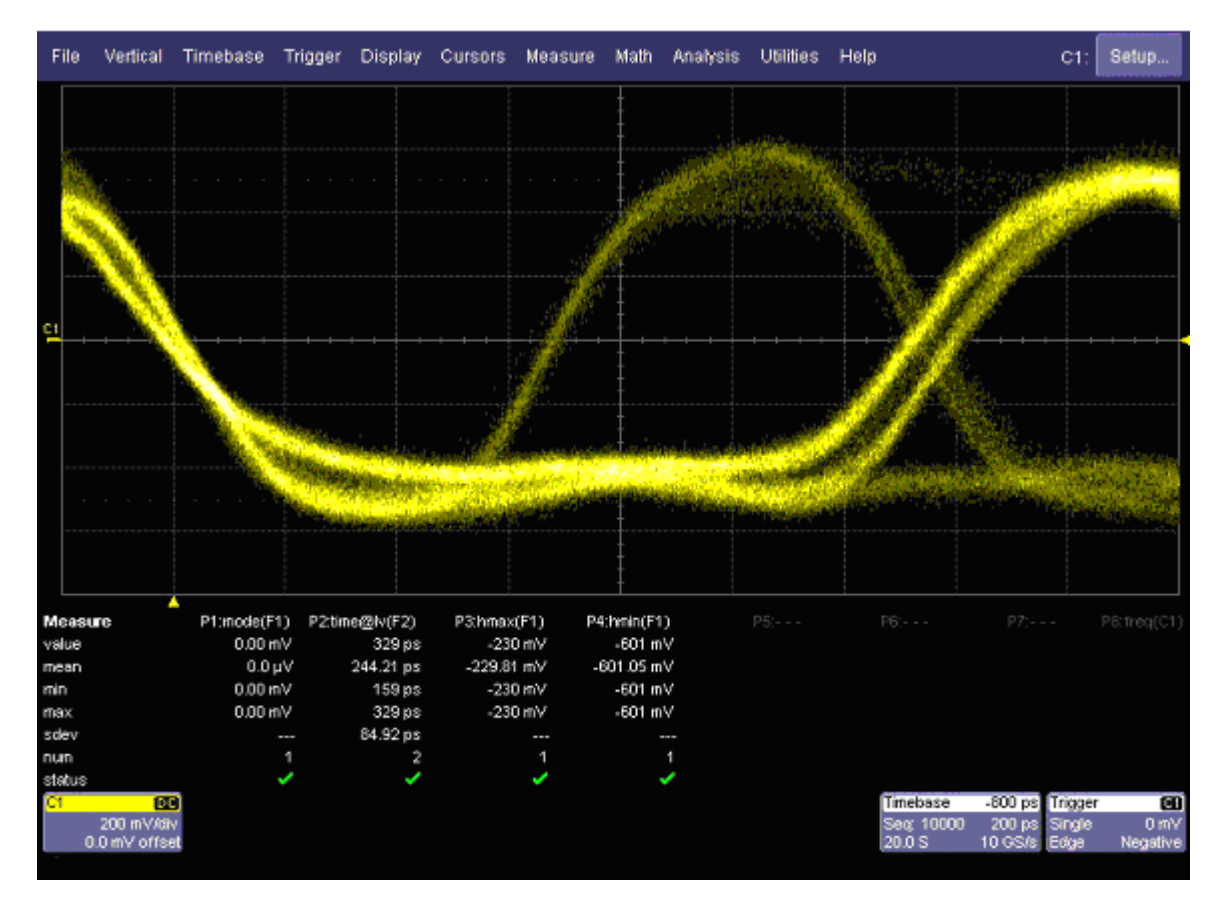

#### Test ID 7-5: TMDS Over/Undershoot

Reference:

[HDMI: 4.2.4] HDMI Source TMDS Characteristics

"The Source shall meet the AC specification in Table 4-13 across all operating conditions specified in Table 4-11."

[HDMI: Table 4-13] Source AC Characteristics at TP1

TMDS overshoot must be <= 15% of 2 \*  $V_{SWING}$ 

TMDS undershoot must be <= 25% of 2 \*  $V_{SWING}$ 

Test Objective:

Confirm that the differential TMDS signals do not have overshoot and undershoot beyond that allowed by the specification.

#### **Required Test Method**

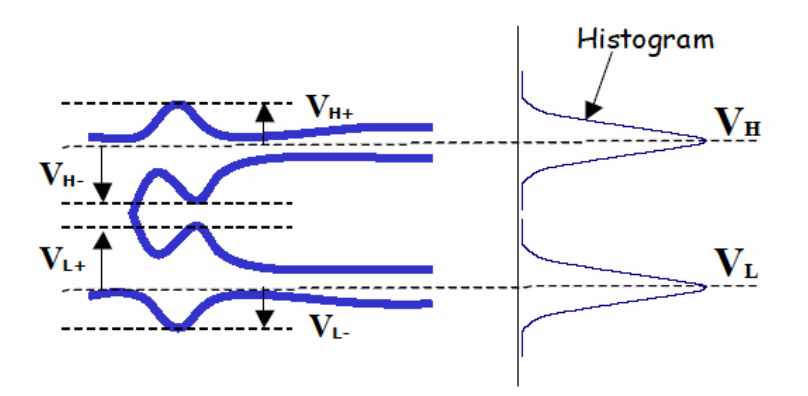

Test Conditions:

| Test Fixture              | TF-HDMI TPA-P-DI                       |
|---------------------------|----------------------------------------|
| Probe                     | D350-ST/SP on Channel 1                |
| <b>Display Resolution</b> | Lowest supported pixel clock frequency |

Test Procedure:

- 1. Connect TPA-P-DI adapter to Source DUT HDMI output connector.
- 2. Set the Source DUT to output a video format with lowest supported pixel clock frequency.
- 3. Connect probe to TMDS\_DATA0.
- Capture waveform more than 2TBIT duration 10,000 times as segments in sequence trigger mode. If Overshoot > 15% of 2\*VSWING then FAIL

If Undershoot > 25% of 2\*VSWING then FAIL

5. Repeat same procedure on all HDMI differential signal links.

#### Test ID 7-6: TMDS Inter-Pair Skew

Reference:

[HDMI: 4.2.4] HDMI Source TMDS Characteristics

"The Source shall meet the AC specification in Table 4-13 across all operating conditions specified in Table 4-11."

[HDMI: Table 4-13] Source AC Characteristics at TP1

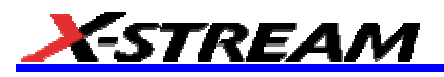

Inter-Pair skew must be exceed 0.20 \* T<sub>PIXEL</sub>.

#### Test Objective:

Confirm that any skew between the differential pairs in the TMDS portion of the HDMI link does not exceed the limits in the specification.

### **Required Test Method**

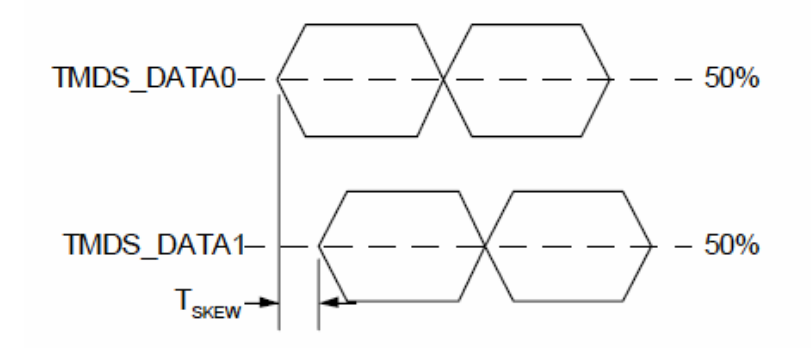

Test Conditions:

| Test Fixture              | TF-HDMI TPA-P-DI                              |
|---------------------------|-----------------------------------------------|
| Probe                     | Two of D350-ST/SPs on Channel 1 and Channel 2 |
| <b>Display Resolution</b> | Highest supported pixel clock frequency       |

Test Procedure:

- 1. Connect TPA-P-DI adapter to Source DUT HDMI output connector.
- 2. Set the Source DUT to output a video format with highest supported pixel clock frequency.
- 3. Connect probe to TMDS\_DATA0 and TMDS\_DATA1.
- 4. Capture waveform more 1M waveform as singleshot
  - If (skew > 0.15\*TBIT) then FAIL
- 5. Repeat same procedure on all combination of HDMI differential signal links.

#### Test ID 7-7: TMDS Intra-Pair Skew

Reference:

[HDMI: 4.2.4] HDMI Source TMDS Characteristics

"The Source shall meet the AC specification in Table 4-13 across all operating conditions specified in Table 4-11."

[HDMI: Table 4-13] Source AC Characteristics at TP1

Intra-Pair skew must be exceed 0.15 \* T<sub>PIXEL</sub>.

Test Objective:

Confirm that any skew within any one differential pair in the TMDS portion of the HDMI link does not exceed the limits in the specification.

Test Conditions:

| Test Fixture              | TF-HDMI TPA-P-SE                              |
|---------------------------|-----------------------------------------------|
| Probe                     | Two of D350-ST/SPs on Channel 1 and Channel 2 |
| <b>Display Resolution</b> | Highest supported pixel clock frequency       |

Test procedure:

- 1. Connect TPA-P-SE adapter to Source DUT HDMI output connector.
- 2. Set the Source DUT to output a video format with highest supported pixel clock frequency.
- 3. Connect probe to TMDS\_DATA0+ and TMDS\_DATA0-.
- Capture waveform more 1M waveform as single shot.
   If (skew > 0.15\*TBIT) then FAIL
- 5. Repeat same procedure on all HDMI differential signal links.

Test ID 7-8: TMDS Clock Duty Cycle

Reference:

[HDMI: 4.2.4] HDMI Source TMDS Characteristics

"The Source shall meet the AC specification in Table 4-13 across all operating conditions specified in Table 4-11."

[HDMI: Table 4-13] Source AC Characteristics at TP1

Clock duty cycle must be at least 40% and not more than 60%.

Test Objective:

Confirm that the duty cycle of the differential TMDS clock does not exceed the limits in the specification.

### **Required Test Method**

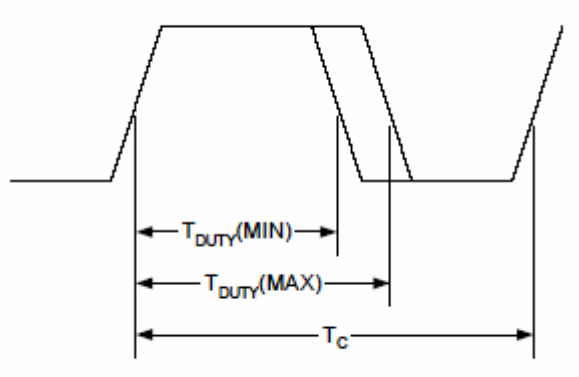

TMDS AC Clock Duty

Test Conditions:

| Test Fixture       | TF-HDMI TPA-P-DI                        |
|--------------------|-----------------------------------------|
| Probe              | Two of D350-ST/SP on Channel 1          |
| Display Resolution | Highest supported pixel clock frequency |

Test procedure:

- 1. Connect TPA-P-DI adapter to Source DUT HDMI output connector.
- 2. Set the Source DUT to output a video format with highest supported pixel clock frequency.
- 3. Connect probe to TMDS\_Clock.
- 4. Capture waveform 2M points as single shot.

If  $(T_{DUTY}(MIN) < 40\%)$  OR  $(T_{DUTY}(MAX) > 60\%)$  then FAIL

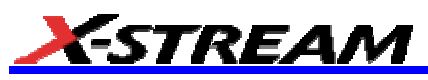

#### Test ID 7-9: TMDS Clock Jitter

#### Reference:

[HDMI: 4.2.4] HDMI Source TMDS Characteristics

"The Source shall meet the AC specification in Table 4-13 across all operating conditions specified in Table 4-11."

[HDMI: Table 4-13] Source AC Characteristics at TP1

TMDS differential clock jitter must not exceed 0.25 \* T<sub>BIT</sub>, relative to the ideal Recovery Clock.

#### Test Objective:

Confirm that the TMDS Clock does not carry excessive jitter.

### **Required Test Method**

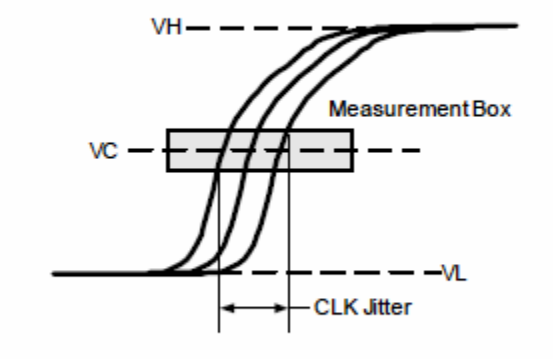

TMDS AC Clock Jitter

Test Conditions:

| Test Fixture              | TF-HDMI TPA-P-DI                        |
|---------------------------|-----------------------------------------|
| Probe                     | Two of D350-ST/SP on Channel 1          |
| <b>Display Resolution</b> | Highest supported pixel clock frequency |

Test procedure:

- 1. Connect TPA-P-DI adapter to Source DUT HDMI output connector.
- 2. Set the Source DUT to output a video format with highest supported pixel clock frequency.
- 3. Connect probe to TMDS\_Clock.
- Capture waveform 16M points as single shot.
   If Clock jitter exceeds 0.25\* TBIT -> then FAIL.

### **SDA-HDMI Software Option**

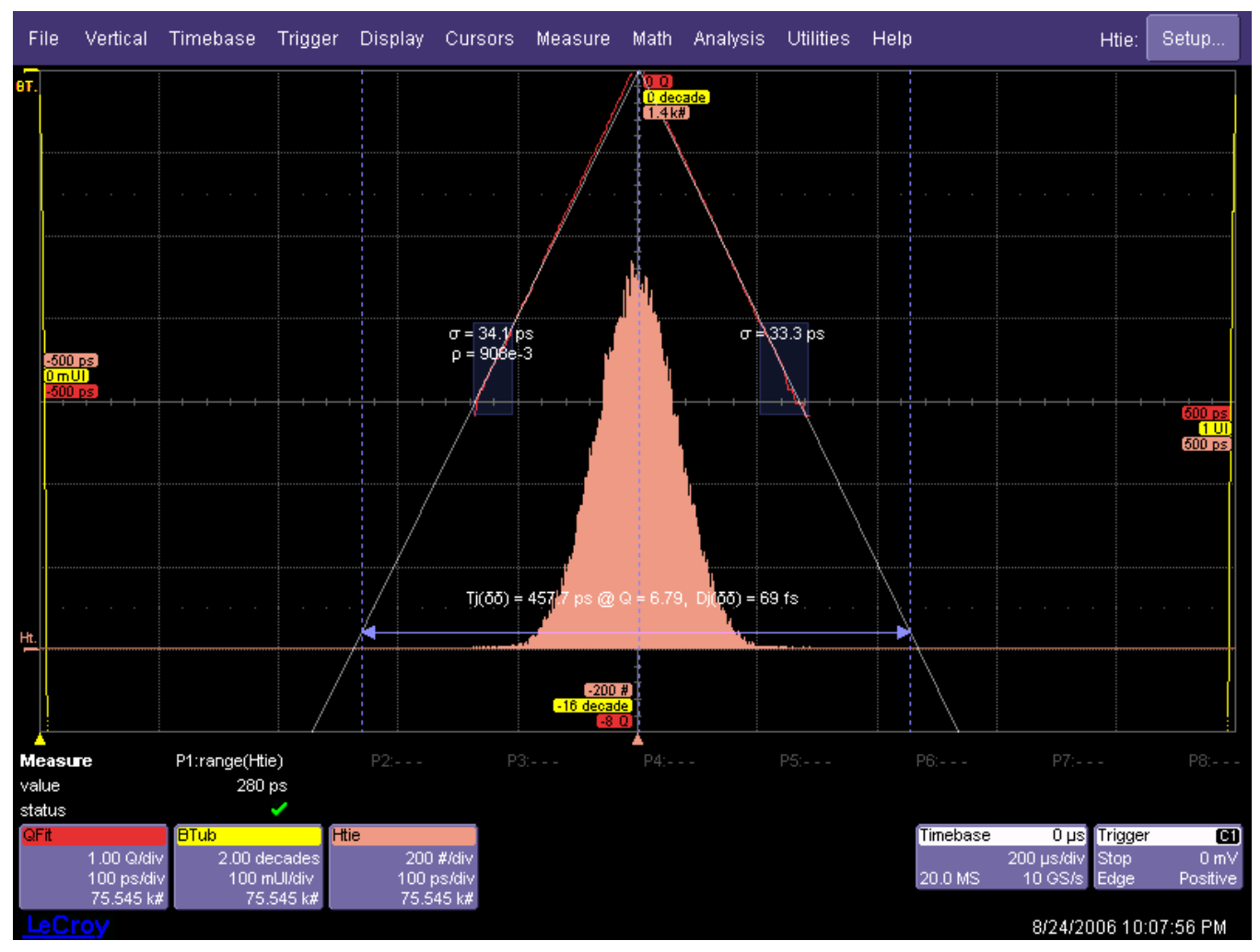

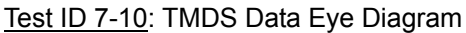

Reference:

[HDMI: 4.2.4] HDMI Source TMDS Characteristics

"For all channel under all operating conditions specified in Table 4-11...the Source shall have output level at TP1, which meet the normalized eye diagram requirements of Figure 4-12."

[HDMI: Figure 4-12] Normalized Eye Diagram Mask at TP1

Refer to the [HDMI: Figure 4-12] "Normalized Eye Diagram Mask at TP1 for Source Requirements".

Test Objective:

Confirm that the differential signal on each TMDS differential data pair has an "eye opening" (region of valid data) that meets or exceeds the limits of eye opening in the specification.

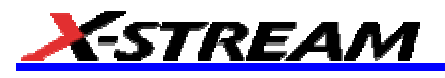

**Required Test Method** 

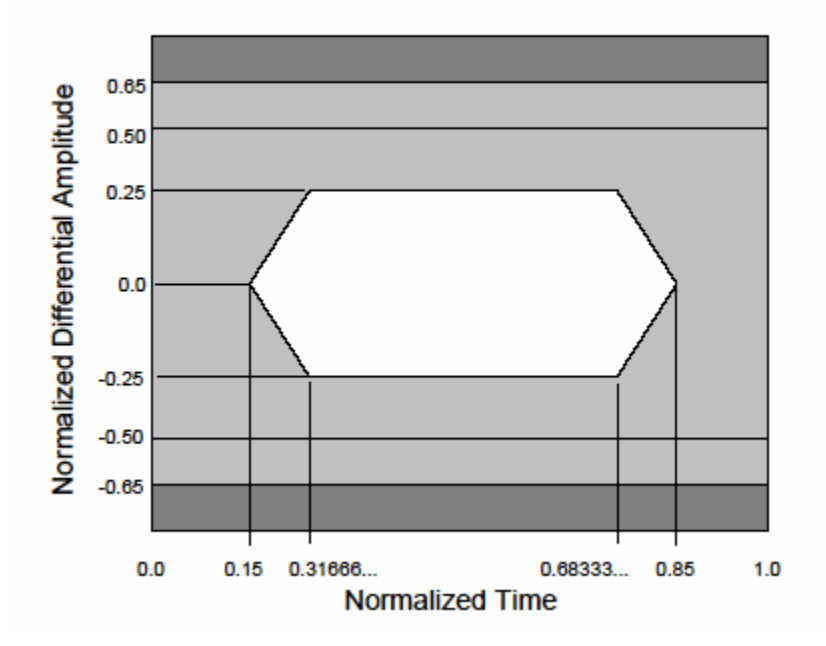

Test Conditions:

| Test Fixture              | TF-HDMI TPA-P-DI                              |  |  |
|---------------------------|-----------------------------------------------|--|--|
| Probe                     | Two of D350-ST/SPs on Channel 1 and Channel 2 |  |  |
| <b>Display Resolution</b> | All supported pixel clock frequency           |  |  |

Test Procedure:

- 1. Connect TPA-P-DI adapter to Source DUT HDMI output connector.
- 2. Set the Source DUT to output a video format with Lowest supported pixel clock frequency.
- 3. Connect probe from C1 to TMDS\_DATA0 and from C2 to TMDS\_Clock.
- 4. Capture waveform 16M points as single shot.
- 5. Compare the data eye to the TP1 Eye Diagram Mask.
- Shift the mask left until one of the left-side corners touches the waveform.
   If any other part of the waveform touches or crosses into the data eye then FAIL
   If data jitter > 0.3\*TBIT then FAIL
- 7. Repeat all HDMI differential signal links with all supported pixel clock frequency.

### **SDA-HDMI Software Option**

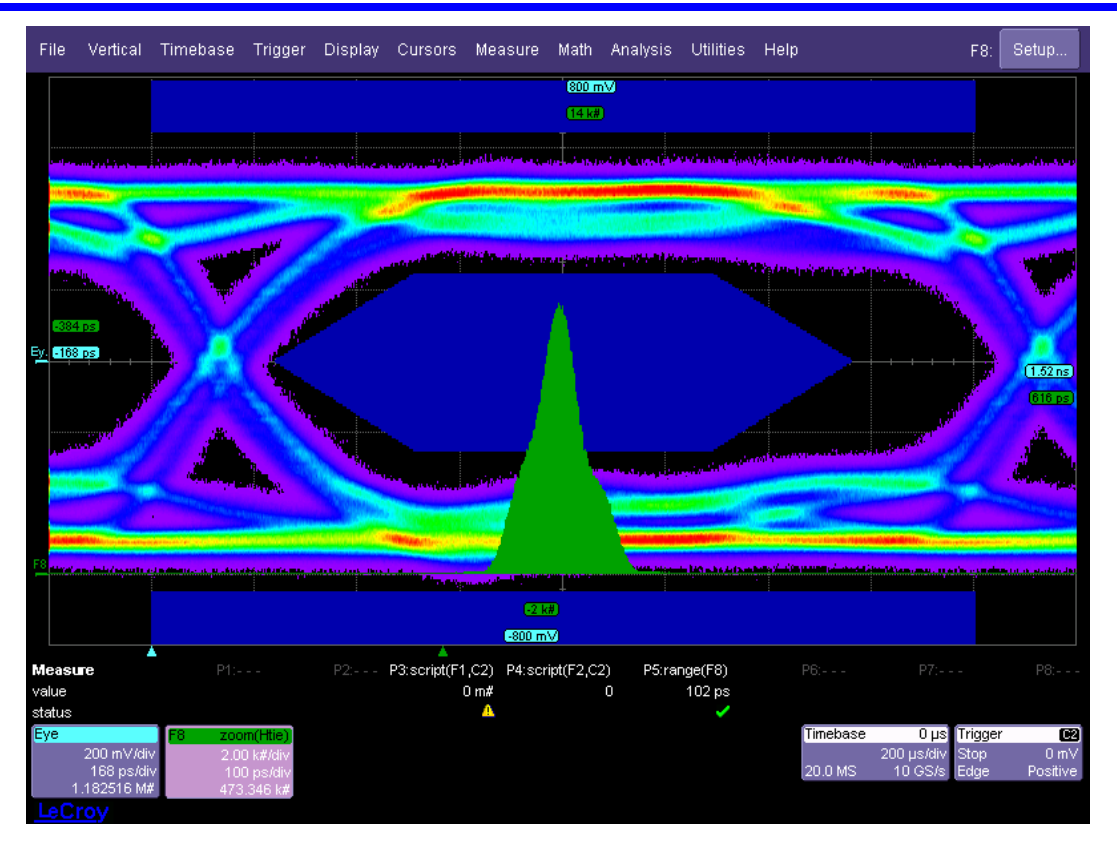

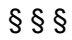

### ×

## **HDMI Test Results Source DUT**

Overall result: Fail

DUT: New\_RevA Limits in use: Default Scope SN: LCRY0401N00813 Scope Name: LCRY0401N00813 Operator: James Computer: LCRY0401N00813 Time of test: 08/24/2006 21:39:08 Temperature: 32.000000? C

### **Summary Table**

| ID                           | Pass/Fail | Comment                                                                                                    |
|------------------------------|-----------|----------------------------------------------------------------------------------------------------|
| 7-2<br>TMDS-VL               | Fail      | $\begin{aligned} VL\_Max4 &= 2.664V \\ D0+ &= 2.664V , D0- &= 2.646V \\ D1+ &= 2.646V , D1- &= 2.651V \\ D2+ &= 2.651V , D2- &= 2.660V \\ CK+ &= 2.651V , CK- &= 2.651V \end{aligned}$                                                         |
| 7-4<br>TMDS-Trise, Tfall     | Pass      | TriseTfall<br>D0: 253.652psec ( NaNTbit ) , 218.801psec ( NaNTbit )<br>D1: 230.879psec ( NaNTbit ) , 228.486psec ( NaNTbit )<br>D2: 235.436psec ( NaNTbit ) , 210.252psec ( NaNTbit )<br>CK: 236.481psec ( NaNTbit ) , 254.067psec ( NaNTbit ) |
| 7-5<br>TMDS-Over/Undershoot  | Pass      | Overshoot = 10.526%<br>Undershoot = 16.667%                                                                                                    |
| 7-6<br>TMDS-Inter_Pair Skew  | Fail      | TIPSKEW_MAX = 27,553,652.247Tpixel<br>D0-D1: 27,553,652.247Tpixel D1-D2: 1.017E -03Tpixel<br>D0-D2: 27,553,652.247Tpixel D1-CK: 3.826E -02Tpixel<br>D0-CK: 1.017E -03Tpixel D2-CK: 4.632E -02Tpixel                                            |
| 7-7<br>TMDS-Intra_Pair Skew  | Fail      | TXPSKEW_MAX = 0.900Tbit<br>D0: 0.253Tbit<br>D1: 0.900Tbit<br>D2: -5.136E -02Tbit<br>CK: 0.933Tbit                                                                                                    |
| 7-8<br>TMDS-Clock Duty Cycle | Pass      | Clock Duty: Min=49.905%<br>Clock Duty: Max= 50.148%                                                                                                    |

7-9 TMDS-Clock Jitter

7-10 TMDS-Data Eye Diagram

### **Details**

### 7-2 TMDS-VL

Tbit for Low Level Output Voltage Test

## Pass

Limit Name: Tbit Current Value: 4.07405243456663E-09 Test Criteria: > 0 Timestamp: 2006/08/24 21:41:09

Low Level Output Voltage of Data 0+

## Fail

Failure Explanation: Current value 2.66412 outside the Limit Data0+\_TMDS\_VL Lower limit: 2.7, Upper limit: 2.9 Within limit test failed Limit Name: Data0+\_TMDS\_VL Current Value: 2.66412105784189 Test Criteria: 2.7 < n < 2.9 Timestamp: 2006/08/24 21:42:25

Low Level Output Voltage of Data 0-

## Fail

Failure Explanation: Current value 2.64644 outside the Limit Data0-\_TMDS-VL Lower limit: 2.7, Upper limit: 2.9 Within limit test failed

Limit Name: Data0-\_TMDS-VL Current Value: 2.64644321878094 Test Criteria: 2.7 < n < 2.9 Timestamp: 2006/08/24 21:45:00

Low Level Output Voltage of Data 1+

## Fail

Failure Explanation: Current value 2.64644 outside the Limit Data1+\_TMDS-VL Lower limit: 2.7, Upper limit: 2.9 Within limit test failed Limit Name: Data1+\_TMDS-VL Current Value: 2.64644321878094 Test Criteria: 2.7 < n < 2.9 Timestamp: 2006/08/24 21:45:45 Low Level Output Voltage of Data 1-

## Fail

Failure Explanation: Current value 2.65086 outside the Limit Data1-\_TMDS-VL Lower limit: 2.7, Upper limit: 2.9 Within limit test failed

Limit Name: Data1-\_TMDS-VL Current Value: 2.65086267854617 Test Criteria: 2.7 < n < 2.9 Timestamp: 2006/08/24 21:45:56

Low Level Output Voltage of Data 2+

## Fail

Failure Explanation: Current value 2.65086 outside the Limit Data2+\_TMDS-VL Lower limit: 2.7, Upper limit: 2.9 Within limit test failed

Limit Name: Data2+\_TMDS-VL Current Value: 2.65086267854617 Test Criteria: 2.7 < n < 2.9 Timestamp: 2006/08/24 21:46:13

Low Level Output Voltage of Data 2-

## Fail

Failure Explanation: Current value 2.6597 outside the Limit Data2-\_TMDS-VL Lower limit: 2.7, Upper limit: 2.9 Within limit test failed Limit Name: Data2-\_TMDS-VL Current Value: 2.65970159807665 Test Criteria: 2.7 < n < 2.9 Timestamp: 2006/08/24 21:46:50

Low Level Output Voltage of Clock+

## Fail

Failure Explanation: Current value 2.65086 outside the Limit Clock+\_TMDS-VL Lower limit: 2.7, Upper limit: 2.9 Within limit test failed

Limit Name: Clock+\_TMDS-VL Current Value: 2.65086267854617 Test Criteria: 2.7 < n < 2.9 Timestamp: 2006/08/24 21:47:24

Low Level Output Voltage of Clock-

## Fail

Failure Explanation: Current value 2.65086 outside the Limit Clock-\_TMDS-VL Lower limit: 2.7, Upper limit: 2.9 Within limit test failed Limit Name: Clock-\_TMDS-VL

Current Value: 2.65086267854617 Test Criteria: 2.7 < n < 2.9 Timestamp: 2006/08/24 21:47:36

Maximum Low Level Output Voltage

## Fail

Failure Explanation: Current value 2.66412 outside the Limit TMDS-VLmax Lower limit: 2.7, Upper limit: 2.9 Within limit test failed Limit Name: TMDS-VLmax Current Value: 2.66412105784189 Test Criteria: 2.7 < n < 2.9 Timestamp: 2006/08/24 21:47:36

### 7-4 Trise/Tfall

Tbit for Trise/Tfall Test

## Pass

Limit Name: Tbit Current Value: 4.07410622373607E-09 Test Criteria: > 0 Timestamp: 2006/08/24 21:48:54

Minimum Rise Time of Data 0

## Pass

Limit Name: Data0\_Trise\_Min Current Value: 253.651962280273 Test Criteria: > 75 Timestamp: 2006/08/24 21:49:50

Maximum Rise Time of Data 0

## Pass

Limit Name: Data0\_Trise\_Max Current Value: 6.22595357976865E-02 Test Criteria: < 0.4 Timestamp: 2006/08/24 21:49:50

Minimum Fall Time of Data 0

## Pass

Limit Name: Data0\_Tfall\_Min Current Value: 218.801116943359 Test Criteria: > 75

#### Timestamp: 2006/08/24 21:49:55

### Maximum Fall Time of Data 0

### Pass

Limit Name: Data0\_Tfall\_Max Current Value: 5.37053049006446E-02 Test Criteria: < 0.4 Timestamp: 2006/08/24 21:49:55

### Minimum Rise Time of Data 1

### Pass

Limit Name: Data1\_Trise\_Min Current Value: 230.879440307617 Test Criteria: > 75 Timestamp: 2006/08/24 21:50:18

Maximum Rise Time of Data 1

### Pass

Limit Name: Data1\_Trise\_Max Current Value: 5.66699608769391E-02 Test Criteria: < 0.4 Timestamp: 2006/08/24 21:50:19

### Minimum Fall Time of Data 1

### Pass

Limit Name: Data1\_Tfall\_Min Current Value: 228.486480712891 Test Criteria: > 75 Timestamp: 2006/08/24 21:50:24

Maximum Fall Time of Data 1

## Pass

Limit Name: Data1\_Tfall\_Max Current Value: 5.60826027023326E-02 Test Criteria: < 0.4 Timestamp: 2006/08/24 21:50:24

### Minimum Rise Time of Data 2

### Pass Limit Name: Data2\_Trise\_Min

Current Value: 235.435562133789 Test Criteria: > 75 Timestamp: 2006/08/24 21:50:37

Maximum Rise Time of Data 2

## Pass

Limit Name: Data2\_Trise\_Max Current Value: 5.77882728639038E-02 Test Criteria: < 0.4 Timestamp: 2006/08/24 21:50:37

Minimum Fall Time of Data 2

## Pass

Limit Name: Data2\_Tfall\_Min Current Value: 210.251998901367 Test Criteria: > 75 Timestamp: 2006/08/24 21:50:42

Maximum Fall Time of Data 2

## Pass

Limit Name: Data2\_Tfall\_Max Current Value: 5.16069015766997E-02 Test Criteria: < 0.4 Timestamp: 2006/08/24 21:50:42

Minimum Rise Time of Clock

## Pass

Limit Name: Clock\_Trise\_Min Current Value: 236.481475830078 Test Criteria: > 75 Timestamp: 2006/08/24 21:51:04

Maximum Rise Time of Clock

## Pass

Limit Name: Clock\_Trise\_Max Current Value: 5.80449951089439E-02 Test Criteria: < 0.4 Timestamp: 2006/08/24 21:51:04

Minimum Fall Time of Clock

Limit Name: Clock\_Tfall\_Min Current Value: 254.067153930664 Test Criteria: > 75 Timestamp: 2006/08/24 21:51:09

### Maximum Fall Time of Clock

## Pass

Limit Name: Clock\_Tfall\_Max Current Value: 6.23614456713103E-02 Test Criteria: < 0.4 Timestamp: 2006/08/24 21:51:09

### 7-5 Over/Undershoot

Tbit for Over/Undershoot Test

## Pass

Limit Name: Tbit Current Value: 4.07407546104063E-09 Test Criteria: > 0 Timestamp: 2006/08/24 21:51:24

### Overshoot of Data 0

## Pass

Limit Name: Data0\_Overshoot Current Value: 0.105263157894737 Test Criteria: < 0.15 Timestamp: 2006/08/24 21:51:40

### Undershoot of Data 0

## Pass

Limit Name: Data0\_Undershoot Current Value: 0.126315789473684 Test Criteria: < 0.25 Timestamp: 2006/08/24 21:51:40

### Overshoot of Data 1

### Pass

Limit Name: Data1\_Overshoot Current Value: 0.104166666666667 Test Criteria: < 0.15 Timestamp: 2006/08/24 21:52:19

### Undershoot of Data 1

### Pass

Limit Name: Data1\_Undershoot Current Value: 0.166666666666667 Test Criteria: < 0.25 Timestamp: 2006/08/24 21:52:19

### Overshoot of Data 2

### Pass

Limit Name: Data2\_Overshoot Current Value: 0.094736842105263 Test Criteria: < 0.15 Timestamp: 2006/08/24 21:52:37

### Undershoot of Data 2

## Pass

Limit Name: Data2\_Undershoot Current Value: 0.147368421052632 Test Criteria: < 0.25 Timestamp: 2006/08/24 21:52:37

### **Overshoot of Clock**

### Pass

Limit Name: Clock\_Overshoot Current Value: 0.105263157894737 Test Criteria: < 0.15 Timestamp: 2006/08/24 21:53:04

### Undershoot of Clock

## Pass

Limit Name: Clock\_Undershoot Current Value: 0.126315789473684 Test Criteria: < 0.25 Timestamp: 2006/08/24 21:53:04

### Maximum Overshoot

## Pass

Limit Name: Max\_Overshoot Current Value: 10.5263157894737 Test Criteria: < 15 Timestamp: 2006/08/24 21:53:04

### Maximum Undershoot

### Pass

Limit Name: Max\_Undershoot Current Value: 16.66666666666667 Test Criteria: < 25 Timestamp: 2006/08/24 21:53:04

### 7-6 Inter-Pair Skew

Tbit for Inter-Pair Skew Test

### Pass

Limit Name: Tbit Current Value: 4.07402536075833E-09 Test Criteria: > 0 Timestamp: 2006/08/24 21:53:29

Skew between Data 0 and Data 1

## Fail

Failure Explanation: cur [27553652.247309] is not < ref [0.2] (1.37768e+010% error) keyword 0 numeric comparison failed Limit Name: Inter\_Pair\_Skew\_D0\_D1 Current Value: 27553652.247309 Test Criteria: < 0.2 Timestamp: 2006/08/24 21:54:32

Skew between Data 0 and Data 2

## Fail

Failure Explanation: cur [27553652.247309] is not < ref [0.2] (1.37768e+010% error) keyword 0 numeric comparison failed Limit Name: Inter\_Pair\_Skew\_D0\_D2 Current Value: 27553652.247309 Test Criteria: < 0.2 Timestamp: 2006/08/24 21:54:49

Skew between Data 0 and Clock

## Pass

Limit Name: Inter\_Pair\_Skew\_D0\_Ck Current Value: 1.0168492610864E-03 Test Criteria: < 0.2 Timestamp: 2006/08/24 21:55:43

Skew between Data 1 and Data 2

### Pass

Limit Name: Inter\_Pair\_Skew\_D1\_D2 Current Value: 1.0168492610864E-03 Test Criteria: < 0.2 Timestamp: 2006/08/24 21:56:11

Skew between Data 1 and Clock

## Pass

Limit Name: Inter\_Pair\_Skew\_D1\_Ck Current Value: 3.82606398074844E-02 Test Criteria: < 0.2 Timestamp: 2006/08/24 21:56:22

Skew between Data 2 and Clock

## Pass

Limit Name: Inter\_Pair\_Skew\_D2\_Ck Current Value: 4.63158220156418E-02 Test Criteria: < 0.2 Timestamp: 2006/08/24 21:56:37

Maximum Inter Pair Skew

## Fail

Failure Explanation: cur [27553652.247309] is not < ref [0.2] (1.37768e+010% error) keyword 0 numeric comparison failed Limit Name: Max\_Inter\_Pair\_Skew Current Value: 27553652.247309 Test Criteria: < 0.2 Timestamp: 2006/08/24 21:56:37

### 7-7 Intra-Pair Skew

Tbit for Intra-Pair Skew Test

## Pass

Limit Name: Tbit Current Value: 4.07405860656119E-09 Test Criteria: > 0 Timestamp: 2006/08/24 21:57:04

Skew between Data 0+ and Data 0-

## Fail

Failure Explanation: cur [0.253065773844313] is not < ref [0.15] (68.7105% error) keyword 0 numeric comparison failed Limit Name: Data0 Intra Pair Skew

Current Value: 0.253065773844313 Test Criteria: < 0.15 Timestamp: 2006/08/24 21:58:07

Skew between Data 1+ and Data 1-

## Fail

Failure Explanation: cur [0.899975621504597] is not < ref [0.15] (499.984% error) keyword 0 numeric comparison failed

Limit Name: Data1\_Intra\_Pair\_Skew Current Value: 0.899975621504597 Test Criteria: < 0.15 Timestamp: 2006/08/24 21:58:47

Skew between Data 2+ and Data 2-

## Pass

Limit Name: Data2\_Intra\_Pair\_Skew Current Value: -5.13623011044005E-02 Test Criteria: < 0.15 Timestamp: 2006/08/24 21:59:02

Skew between Clock+ and Clock-

## Fail

Failure Explanation: cur [0.932855195443608] is not < ref [0.15] (521.903% error) keyword 0 numeric comparison failed Limit Name: Clock\_Intra\_Pair\_Skew Current Value: 0.932855195443608 Test Criteria: < 0.15 Timestamp: 2006/08/24 21:59:36

Maximum Intra Pair Skew

## Fail

Failure Explanation: cur [0.899975621504597] is not < ref [0.15] (499.984% error) keyword 0 numeric comparison failed Limit Name: Max\_Intra\_Pair\_Skew

file://C:\Documents%20and%20Settings\LeCroyUser\Local%20Settings\Temp\XReportW... 8/24/2006

Current Value: 0.899975621504597 Test Criteria: < 0.15 Timestamp: 2006/08/24 21:59:36

### 7-8 Clock duty Cycle

Tbit for Clock Duty Cycle test

### Pass

Limit Name: Tbit Current Value: 4.07405860656119E-09 Test Criteria: > 0 Timestamp: 2006/08/24 22:00:27

### Minimum Clock Duty Cycle

Clock Duty Cycle

### Pass

Limit Name: Clock\_Duty\_Cycle Current Value: 49.9050478709489 Test Criteria: 40 < n < 60 Timestamp: 2006/08/24 22:00:27

### Maximum Clock Duty Cycle

Clock Duty Cycle

### Pass

Limit Name: Clock\_Duty\_Cycle Current Value: 50.147621387623 Test Criteria: 40 < n < 60 Timestamp: 2006/08/24 22:00:27

### 7-9 Clock Jitter

Tbit for Clock Jitter Test

## Pass

Limit Name: Tbit Current Value: 4.0740946423594E-09 Test Criteria: > 0 Timestamp: 2006/08/24 22:00:36

### **Clock Jitter Value**

Pass Limit Name: Clock\_Jitter Current Value: 0.06872692575395 Test Criteria: < 0.25 Timestamp: 2006/08/24 22:00:49

### Clock Jitter Histogram

Timestamp: 08/24/200622:00:52

LeCroy SDA6000A

7-10 Data Eye Diagram

--- End of report ---

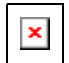

## **HDMI Test Results Source DUT**

Overall result: Fail

DUT: Limits in use: Default Scope SN: LCRY0401N00813 Scope Name: LCRY0401N00813 Operator: Computer: LCRY0401N00813 Time of test: 08/25/2006 12:31:46 Temperature: 0.000000? C

### **Summary Table**

| ID                            | Pass/Fail | Comment    |  |
|-------------------------------|-----------|------------|--|
| 7-2<br>TMDS-VL                |           |            |  |
| 7-4<br>TMDS-Trise, Tfall      |           | TriseTfall |  |
| 7-5<br>TMDS-Over/Undershoot   |           |            |  |
| 7-6<br>TMDS-Inter_Pair Skew   |           |            |  |
| 7-7<br>TMDS-Intra_Pair Skew   |           |            |  |
| 7-8<br>TMDS-Clock Duty Cycle  |           |            |  |
| 7-9<br>TMDS-Clock Jitter      |           |            |  |
| 7-10<br>TMDS-Data Eye Diagram |           |            |  |

### **Details**

### 7-10 Data Eye Diagram

Tbit for Data Eye Test for Data 0

### Pass

Limit Name: Tbit Current Value: 1.34815657634234E-09 Test Criteria: > 0 Timestamp: 2006/08/25 12:32:32

Eye Violation of Data 0

### Pass

Limit Name: Data0\_Eye\_Violation Current Value: 0 Test Criteria: <= 1 Timestamp: 2006/08/25 12:32:41

### Data Jitter of Data 0

### Pass

Limit Name: Data0\_Jitter Current Value: 0 Test Criteria: < 0.3 Timestamp: 2006/08/25 12:32:41

Data Eye Diagram of Data 0

Timestamp: 08/25/200612:32:46

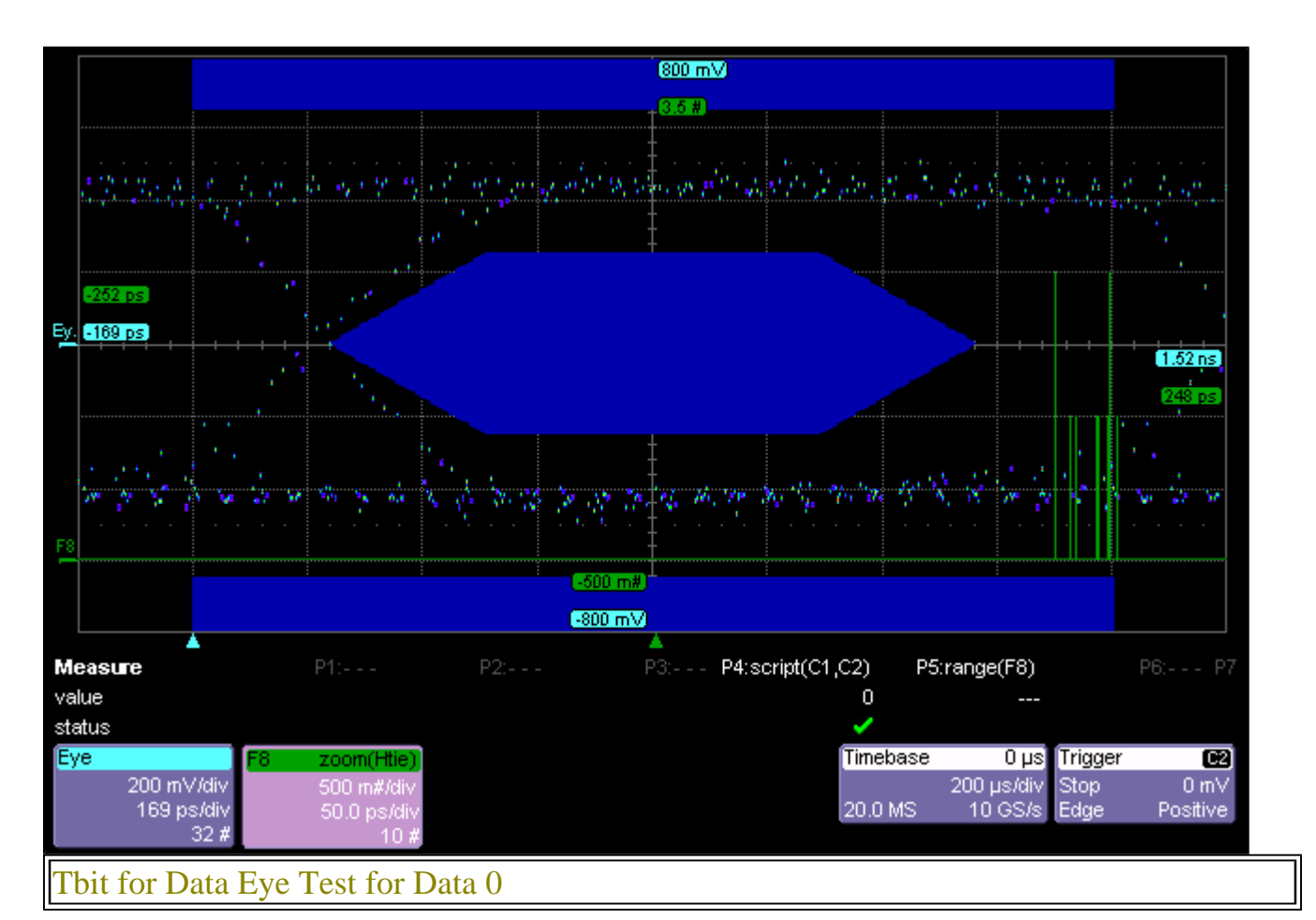

Limit Name: Tbit Current Value: 1.34813858203325E-09 Test Criteria: > 0 Timestamp: 2006/08/25 12:33:23

### Eye Violation of Data 1

## Pass

Limit Name: Data1\_Eye\_Violation Current Value: 0 Test Criteria: <= 1 Timestamp: 2006/08/25 12:33:34

### Data Jitter of Data 1

## Pass

Limit Name: Data1\_Jitter Current Value: 0 Test Criteria: < 0.3 Timestamp: 2006/08/25 12:33:34

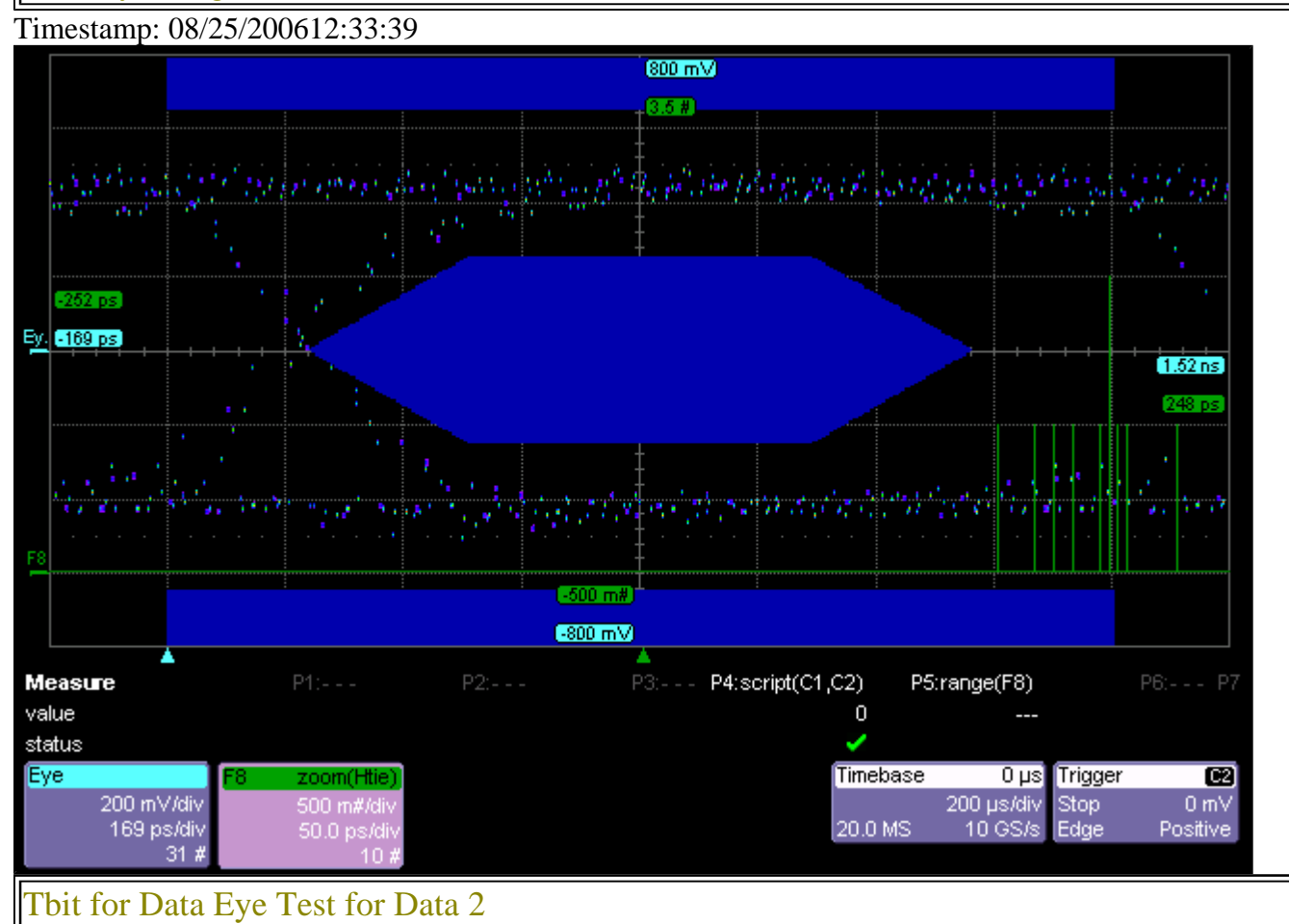

Limit Name: Tbit Current Value: 1.34815976911022E-09 Test Criteria: > 0 Timestamp: 2006/08/25 12:34:18

### Eye Violation of Data 2

## Pass

Limit Name: Data2\_Eye\_Violation Current Value: 0 Test Criteria: <= 1 Timestamp: 2006/08/25 12:34:27

### Data Jitter of Data 2

### Pass Limit Name: Data2\_Jitter

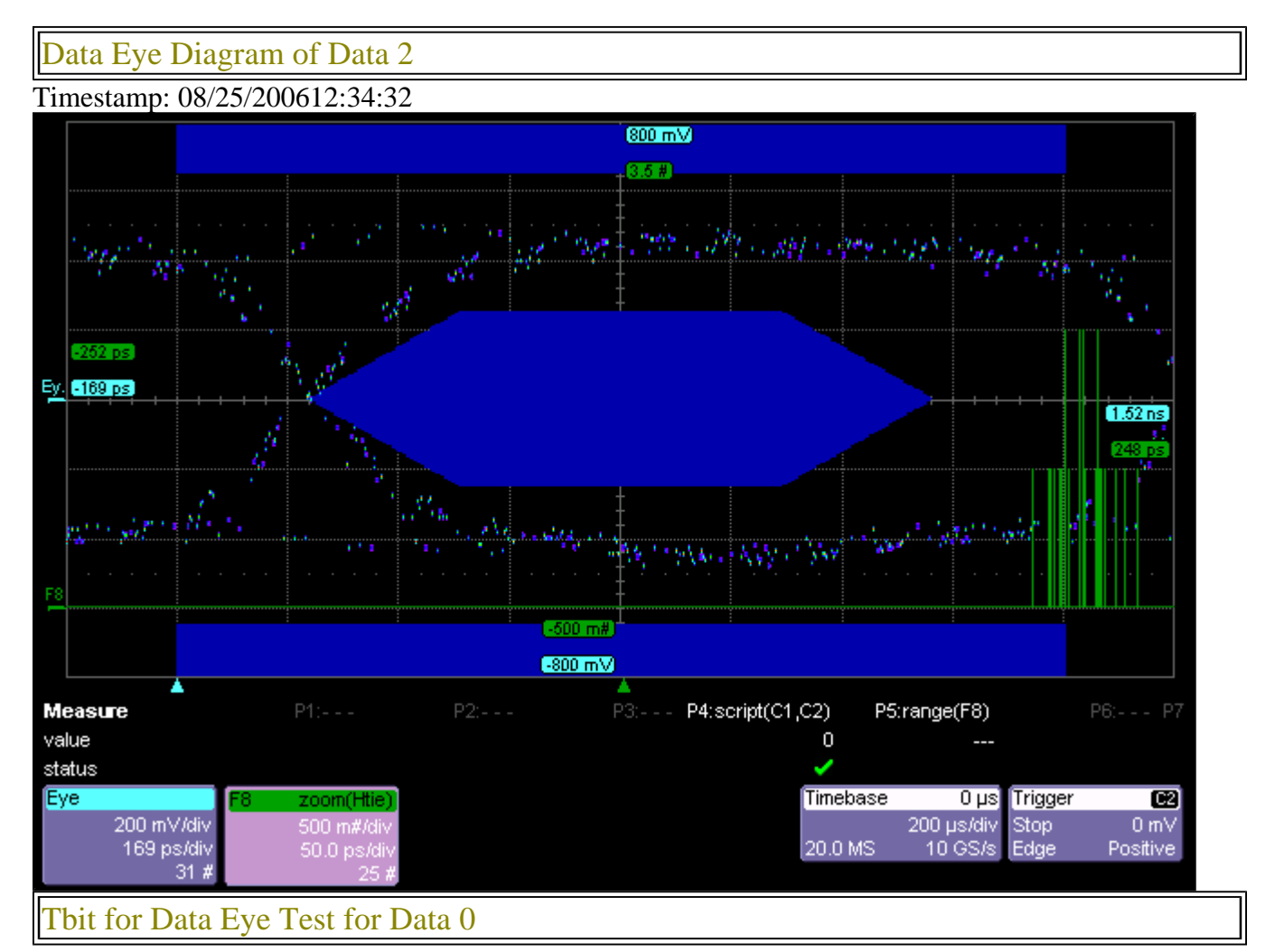

Limit Name: Tbit Current Value: 1.34815569886723E-09 Test Criteria: > 0 Timestamp: 2006/08/25 12:35:37

### Eye Violation of Data 0

## Pass

Limit Name: Data0\_Eye\_Violation Current Value: 0 Test Criteria: <= 1 Timestamp: 2006/08/25 12:35:47

Data Jitter of Data 0

Limit Name: Data0\_Jitter Current Value: 0 Test Criteria: < 0.3 Timestamp: 2006/08/25 12:35:47

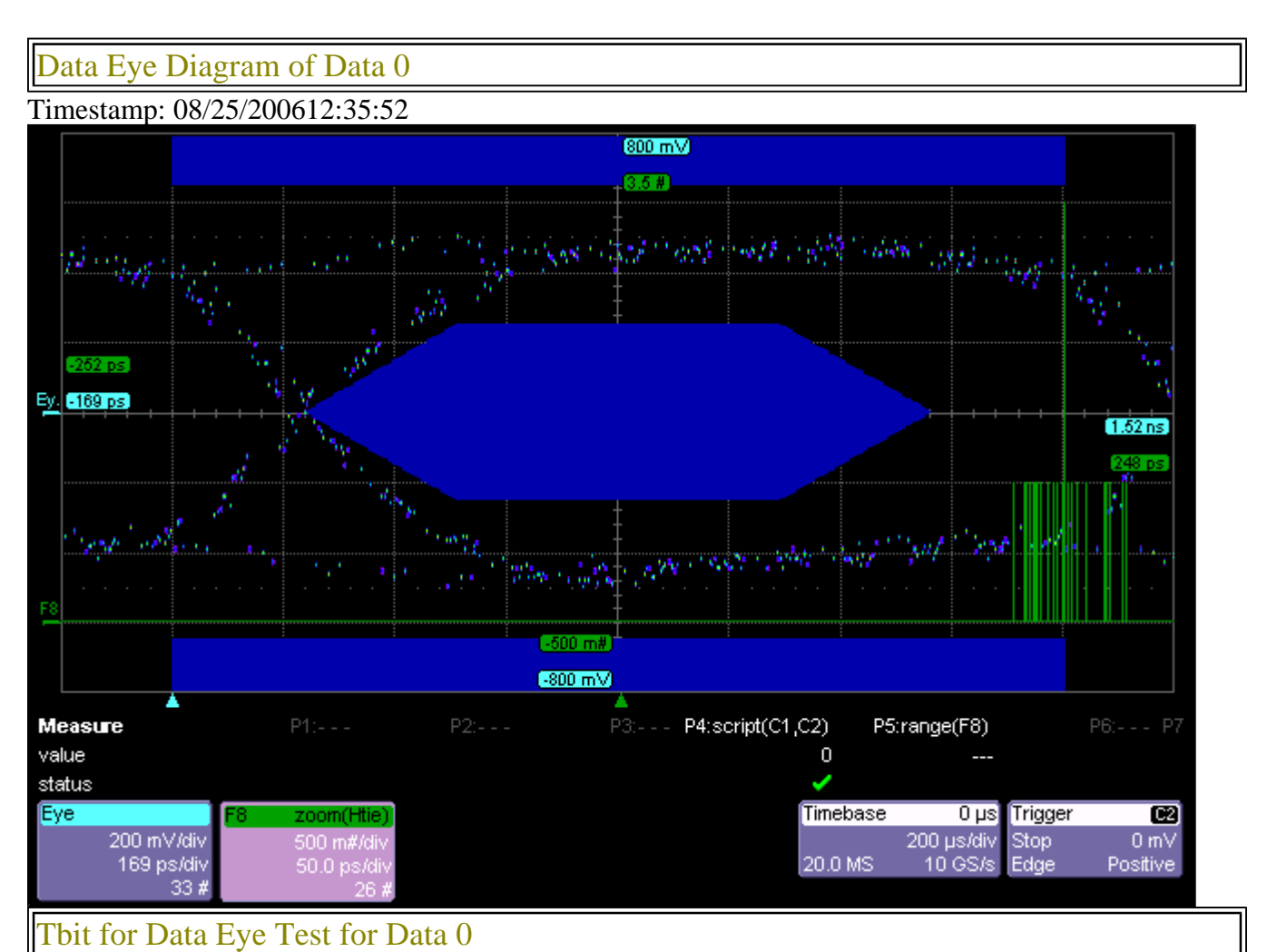

## Pass

Limit Name: Tbit Current Value: 1.34819669277498E-09 Test Criteria: > 0 Timestamp: 2006/08/25 12:36:22

### Eye Violation of Data 1

### Pass

Limit Name: Data1\_Eye\_Violation Current Value: 0 Test Criteria: <= 1

### Data Jitter of Data 1

### Pass

Limit Name: Data1\_Jitter Current Value: 0 Test Criteria: < 0.3 Timestamp: 2006/08/25 12:36:33

### Data Eye Diagram of Data 1

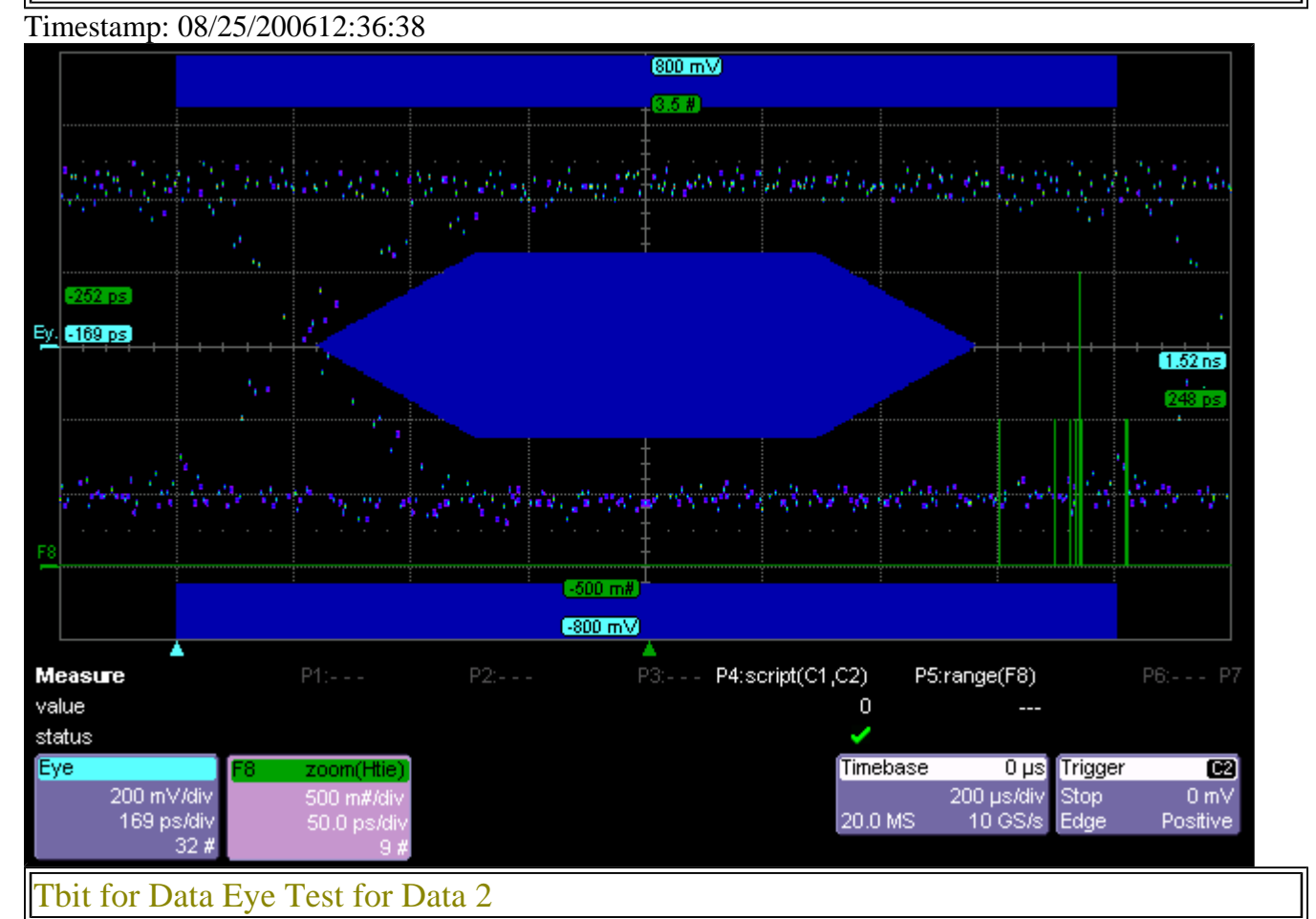

## Pass

Limit Name: Tbit Current Value: 1.34815987494239E-09 Test Criteria: > 0 Timestamp: 2006/08/25 12:37:10

Eye Violation of Data 2

## Fail

Failure Explanation: cur [2] is not <= ref [1] (100% error) keyword 0 numeric comparison failed Limit Name: Data2\_Eye\_Violation Current Value: 2 Test Criteria: <= 1 Timestamp: 2006/08/25 12:37:20

### Data Jitter of Data 2

### Pass

Limit Name: Data2\_Jitter Current Value: 0 Test Criteria: < 0.3 Timestamp: 2006/08/25 12:37:20

### Data Eye Diagram of Data 2

### Timestamp: 08/25/200612:37:25

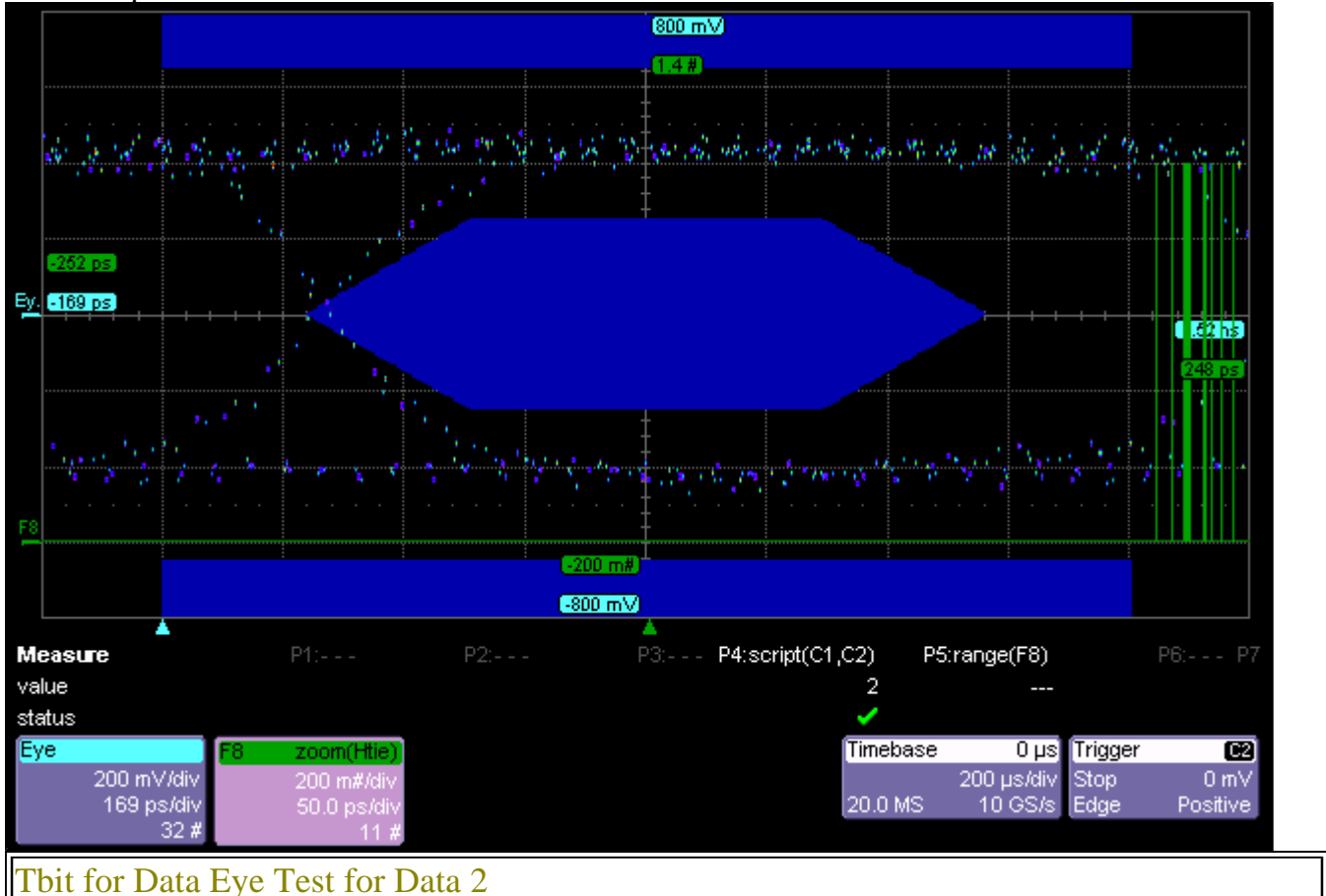

## Pass

Limit Name: Tbit Current Value: 1.34814207961588E-09 Test Criteria: > 0 Timestamp: 2006/08/25 12:37:56

### Eye Violation of Data 2

### Pass

Limit Name: Data2\_Eye\_Violation Current Value: 0 Test Criteria: <= 1 Timestamp: 2006/08/25 12:38:04

### Data Jitter of Data 2

### Pass

Limit Name: Data2\_Jitter Current Value: 0 Test Criteria: < 0.3 Timestamp: 2006/08/25 12:38:04

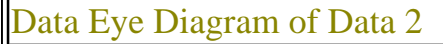

### Timestamp: 08/25/200612:38:09

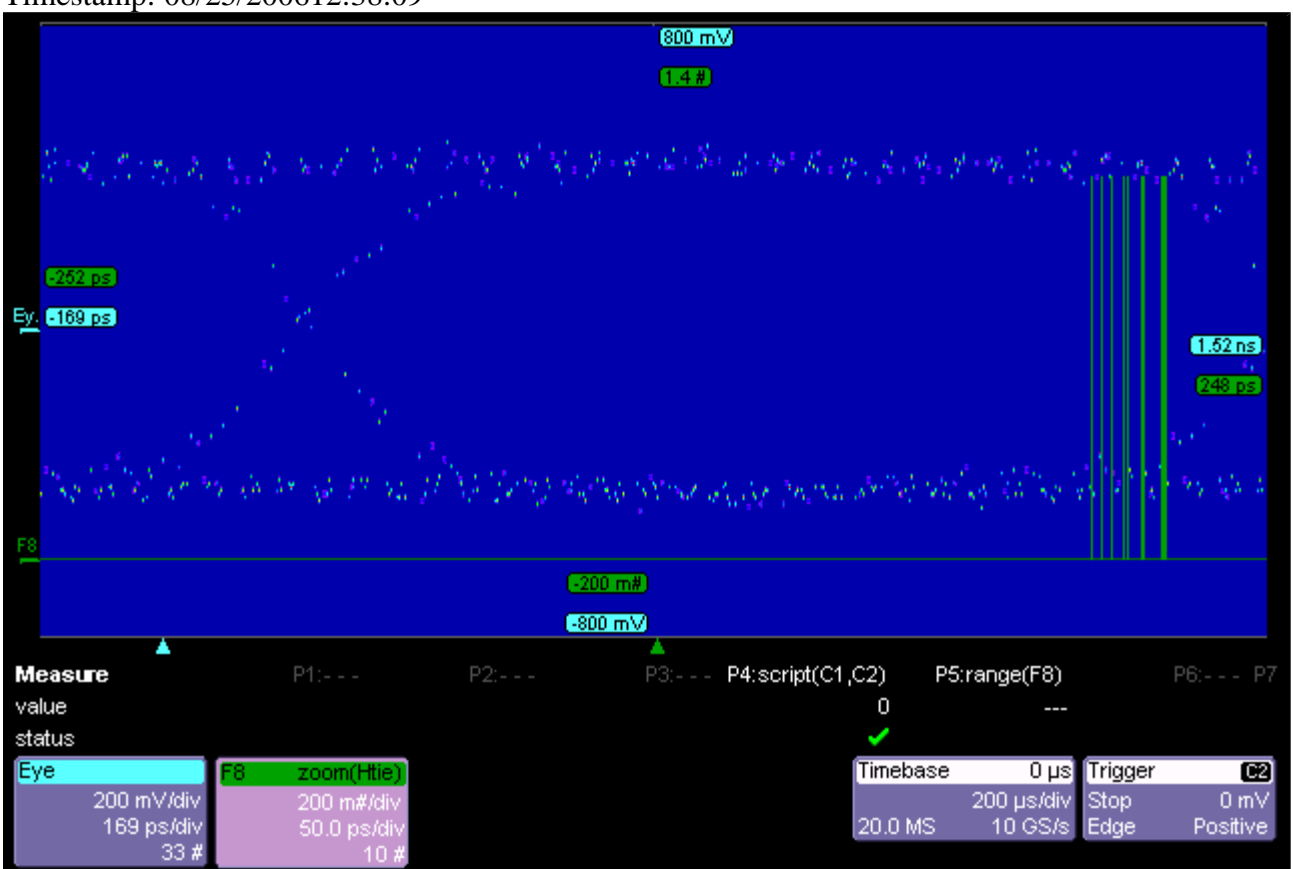

--- End of report ---